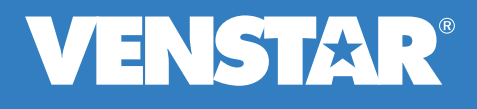

# **Connected Comfort**

Skyport<sup>™</sup> is the bridge to your environment

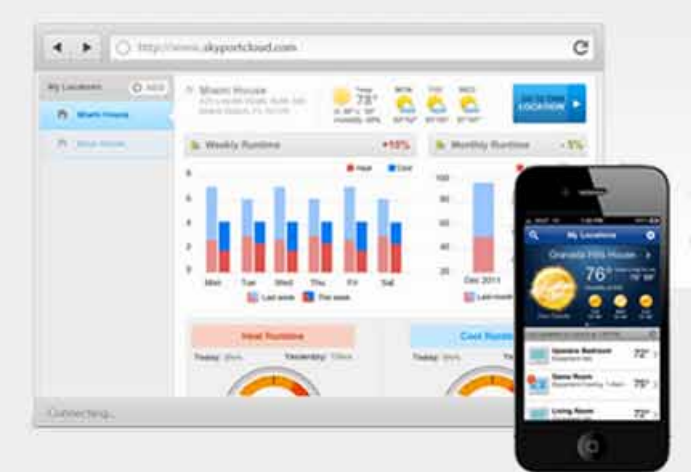

### Easy to use

Simple and intuitive. Information and control at your fingertips

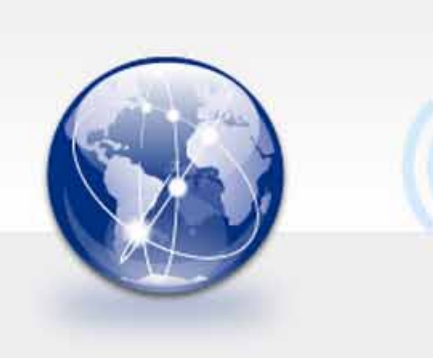

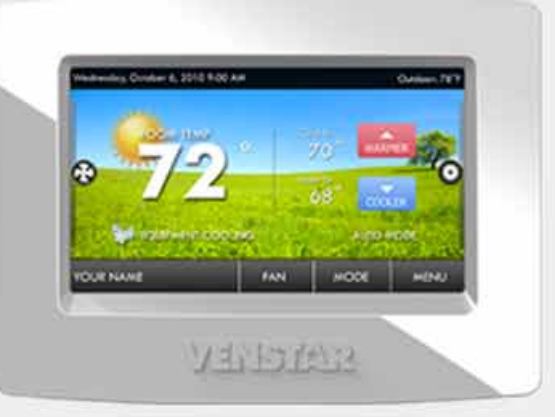

#### Convenient

Remotely adjust your settings from the couch to across town

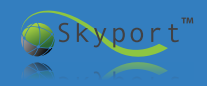

**VENSTAR**<sup>®</sup> ©Copyright 2013, Venstar, Inc. All Rights Reserved

## **Table of Contents**

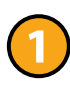

- **Skyport Communications Overview**
- ACC0454 Skyport Wi-Fi Key Installation
- Setting up a Skyport Account
- B
- Installing the Skyport App
- Upgrading the Firmware via Wi-Fi

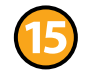

**Programming:** Setting the Schedule Remotely

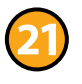

**Remote Sensors:** Installing and Monitoring a Remote Sensor

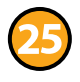

**User Accounts:** Adding Additional Users to Skyport

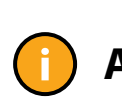

TROUBLE-SHOOTING Adding Another Wire: Option #1

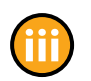

Adding Another Wire: Option #2

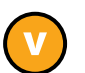

Wi-Fi Key is not Recognized

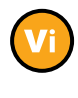

Network Connection Errors or Frozen Screen

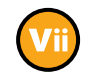

Adobe Air is not Installed

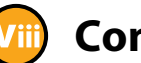

**Contractor Tips** 

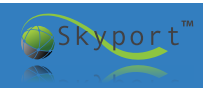

## **Skyport Communications Overview**

## Add Wi-Fi to ColorTouch & get connected in 5 easy steps

Make sure that the firmware of the Color-Touch thermostat is 2.0 or higher. We strongly recommend that the firmware be updated to the latest revision. The firmware Secure Internet Connection version may be viewed on the thermostat Computer by pressing: Menu, 'down arrow', Information, My Thermostat. The most current ColorTouch firmware revision (IF number may be viewed at the bottom of the ColorTouch Assistant Software home screen. Install the Wi-Fi Key and connect to a local router Go to www.venstar.com and create a Skyport account a. Enter the 16 digit ID code on the thermostat into Skyport b. Enter the 6 digit confirmation code on the thermostat into Skyport 4 After receiving the confirmation email from Skyport Messenger, you must click on the link in the email to confirm your account to use Skyport Smartphone 6 Download the free Skyport mobile apps for Apple or Android smartphones and tablets. iPad or Tablet

Wireless Router in the Home

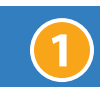

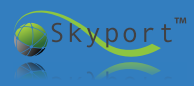

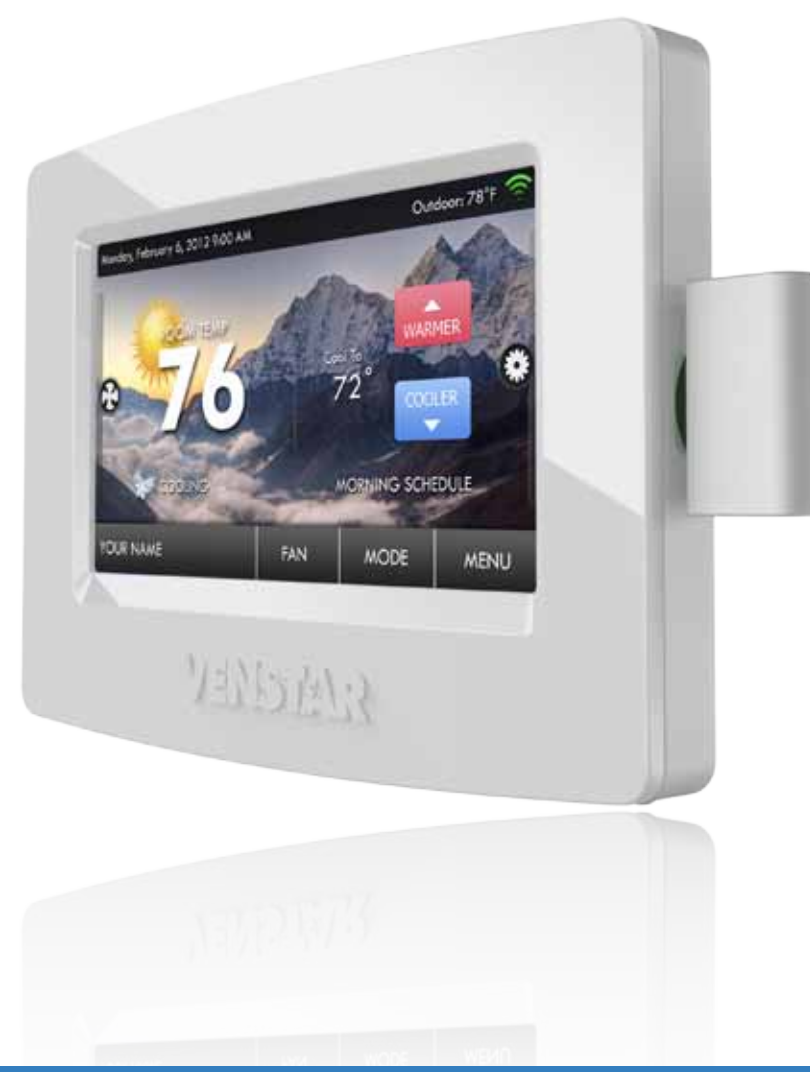

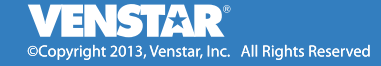

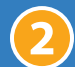

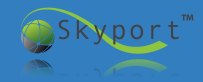

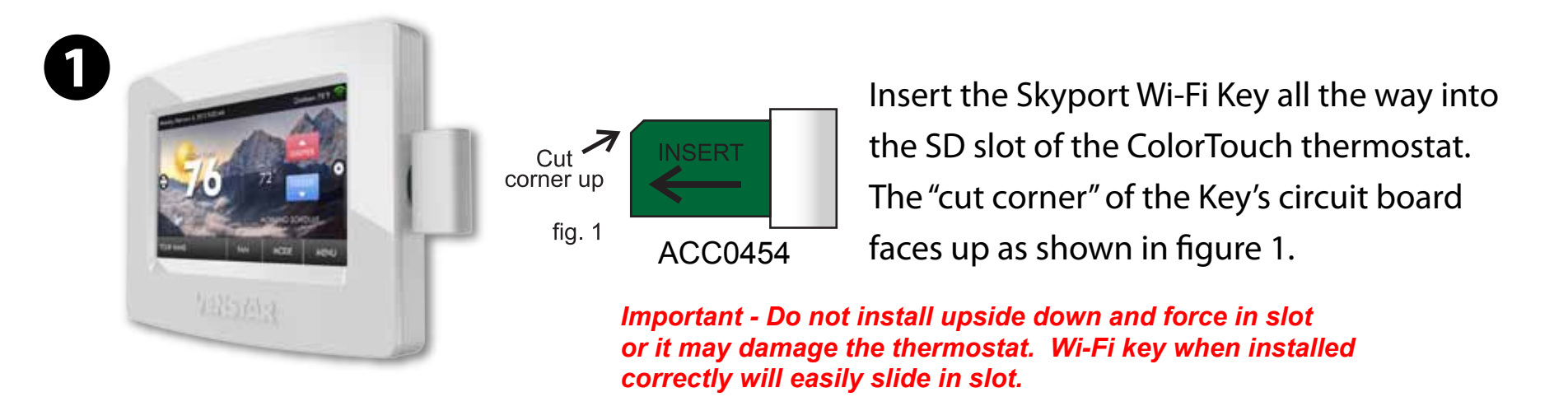

#### Installation of the included locking clip is is strongly recommended

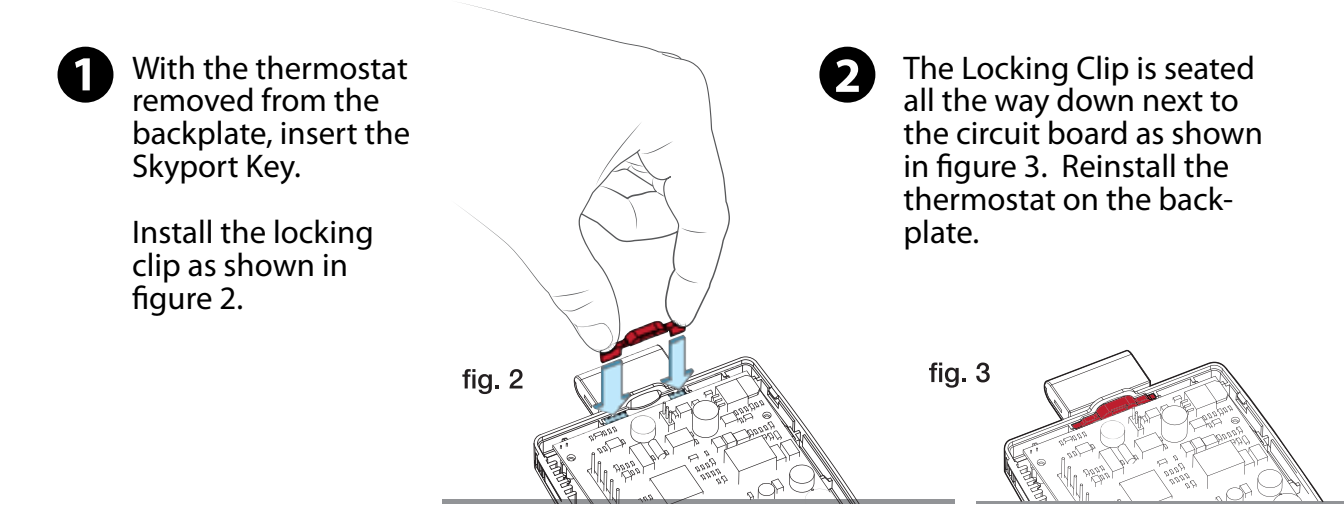

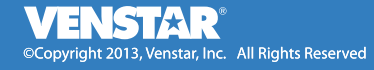

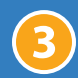

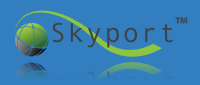

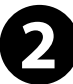

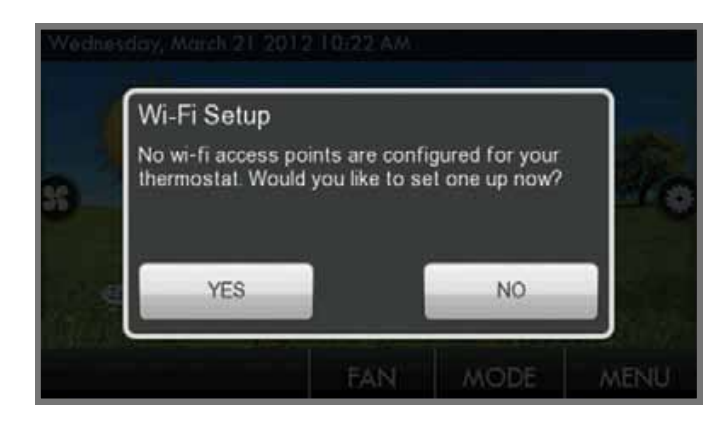

When the Wi-Fi Key is successfully detected this screen will appear.
Pressing NO will return the thermostat to the home screen.
Pressing YES will proceed to step 3.
If Wi-Fi setup screen does not appear go to the Troubleshooting section page vi.

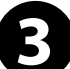

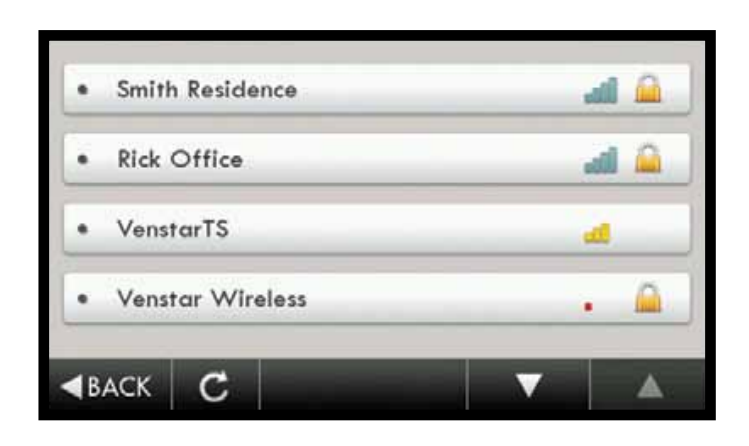

The thermostat will scan for all available networks. Select the appropriate network from the list on the display.

Scans for up to 90 seconds

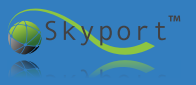

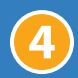

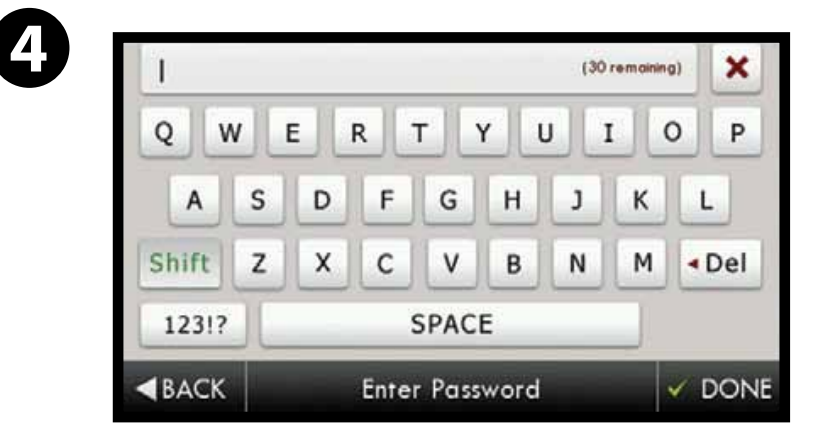

If the network requires security, press PASSWORD and enter the password on the keyboard, then press DONE. If no security is required, PASSWORD will not appear. Press NEXT to continue.

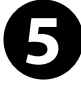

#### Select Automatic & Press Next

Press OK

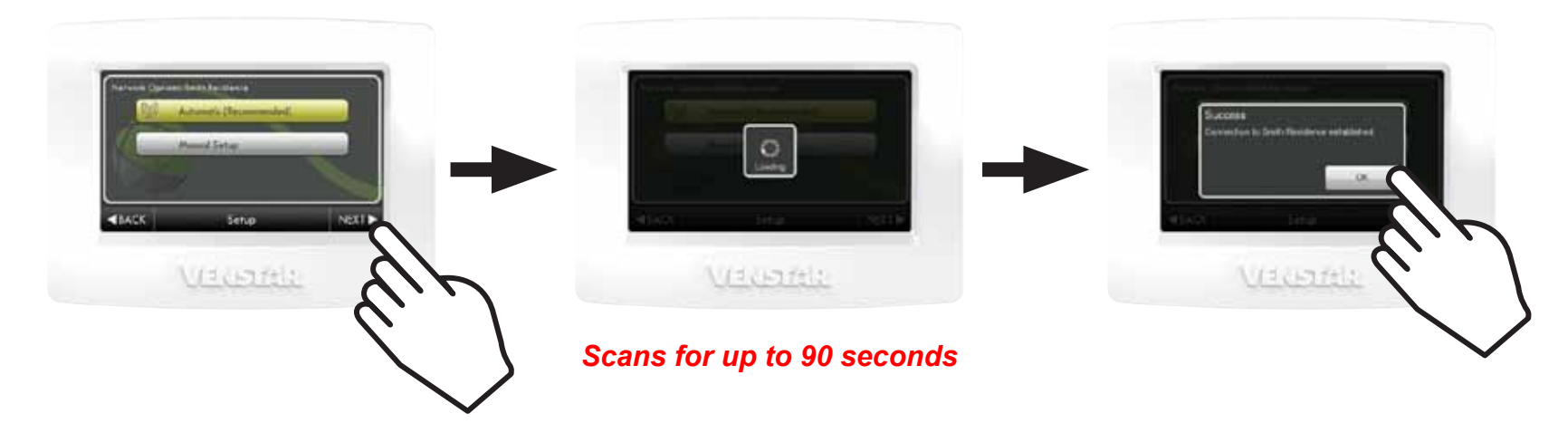

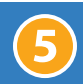

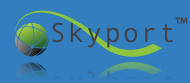

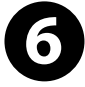

| 747-41<br>1 - 4<br>1               | Sale factors                                                            |
|------------------------------------|-------------------------------------------------------------------------|
| iser, Pil<br>Bilegaren<br>Matoriae | Connected 000014<br>View example in terms white<br>Mrsp//www.dopart.com |
|                                    | (Paulo la class)                                                        |

You are now at the Accessory Info screen\* in the Menu. The status of the thermostat will show that it is "Connected" to the Wi-Fi LAN.

# The ID on this screen will be needed to create an account to establish a successful connection to Skyport Cloud Services.

\*If the Accessory Info screen does not appear then press "Menu", the "down arrow", "Accessories", and "Accessories Info". If this procedure is not successful see page vii.

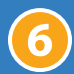

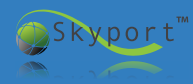

| Wi-Fi Status     | ID: 78:C4:0E:01:03:ED:EC:75     |  |  |  |  |  |
|------------------|---------------------------------|--|--|--|--|--|
| Network:         | Smith Residence                 |  |  |  |  |  |
| Signal:          | 70%                             |  |  |  |  |  |
| IP:              | 192.168.0.102                   |  |  |  |  |  |
| Wi-Fi:           | Connected 00:00:16              |  |  |  |  |  |
| Skyport:         | Visit website to finish setup   |  |  |  |  |  |
| Websiter         | http://demo.skyport.venstar.com |  |  |  |  |  |
| (Touch to close) |                                 |  |  |  |  |  |

Take a picture of this screen or write down the ID code for easy entry into your Skyport account later.

The information displayed on the Wi-Fi status screen includes:

- ID: the thermostat and wi-fi key custom ID code
- Network: the name of the local router
- Signal: the signal strength of the local router
- IP: the local IP address
- Wi-Fi: how long you have been connected to the local router
- Skyport: how long you have been connected to the Skyport Cloud Services
- Website: http://venstar.skyport.cloud.com

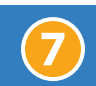

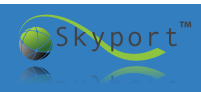

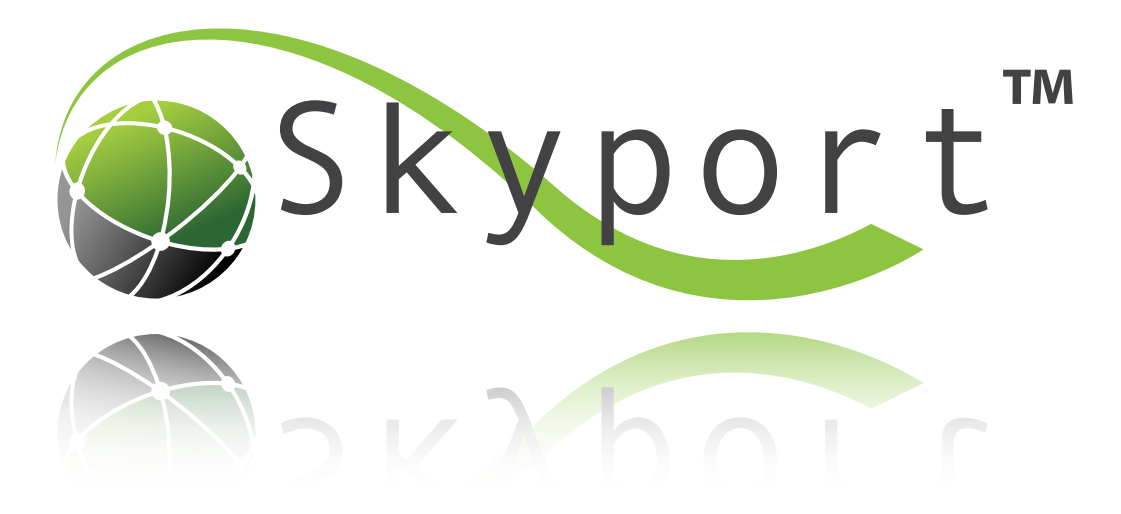

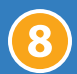

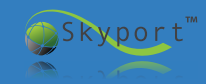

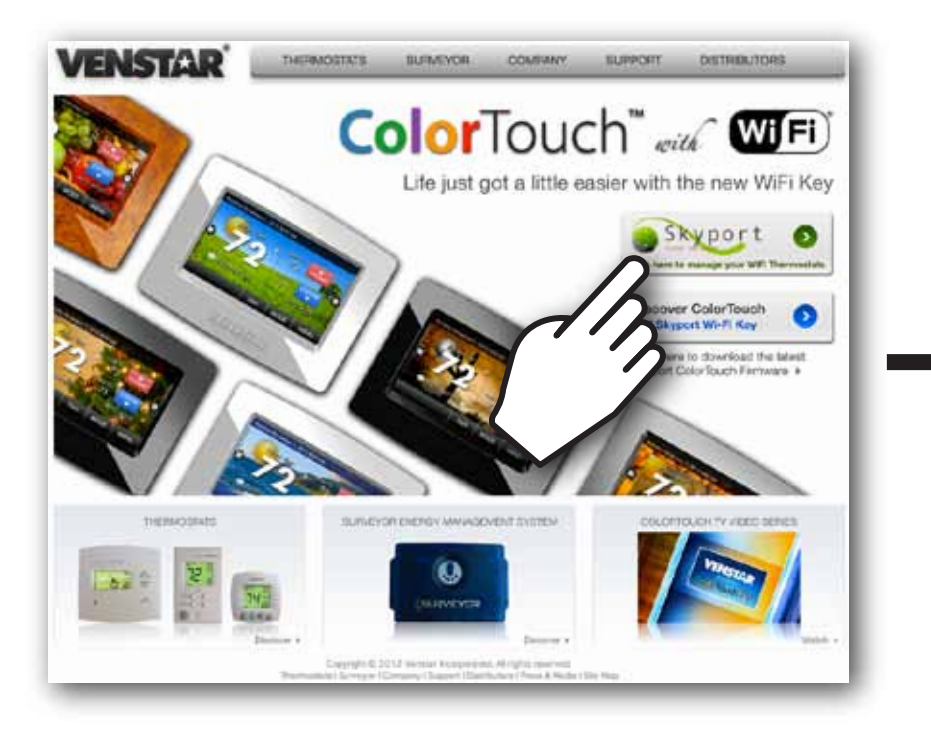

## Logon to <u>www.venstar.com</u> and click the

Button.

VENSTAR **Connected Comfort** Skyport" is the bridge to your environment Easy to use Convenient e Create Account Nov Simple and intuitive. Remotely adjust your settlings from the couch Information and control at your fingertips In adross town Mobile App Watch Video Take a tour Cente is shore at Dates' Tourn and 0 ins to 105 Arend we rabot is actor. Silvery has to differentiate plant the send inc. There efficies

This will transfer you to the <u>venstar.skyportcloud.com</u> website. Click the <u>Create Account Now</u> button

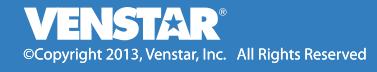

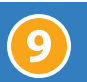

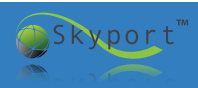

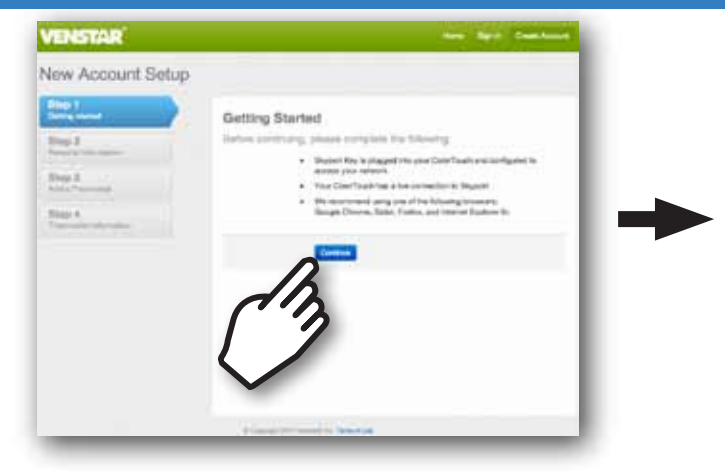

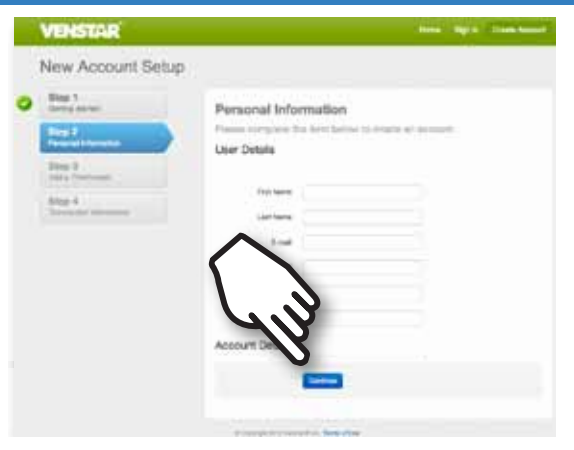

Enter your User Details and press CONTINUE

# Read the Getting Started instructions and press CONTINUE

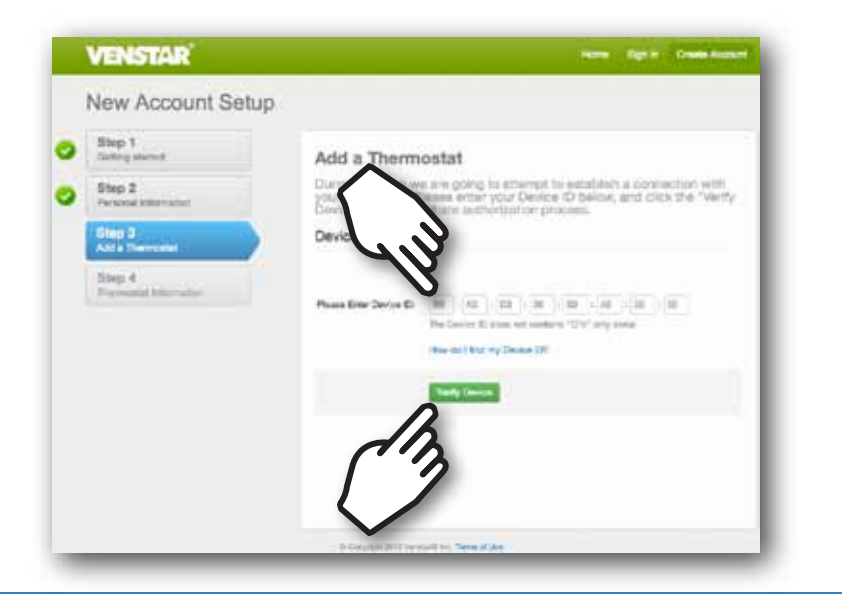

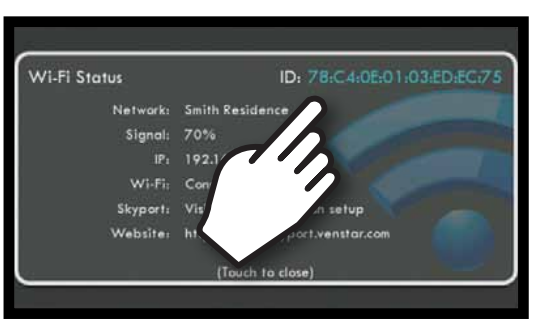

If you need to get back to this screen click: Menu-->Down Arrow--> Accessories-->**Accessories Info**  Enter your Device ID from the Wi-Fi Status screen on the ColorTouch and then press the "Verify Device" button

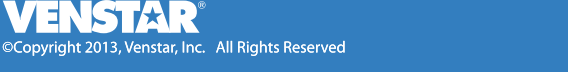

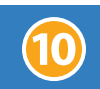

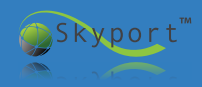

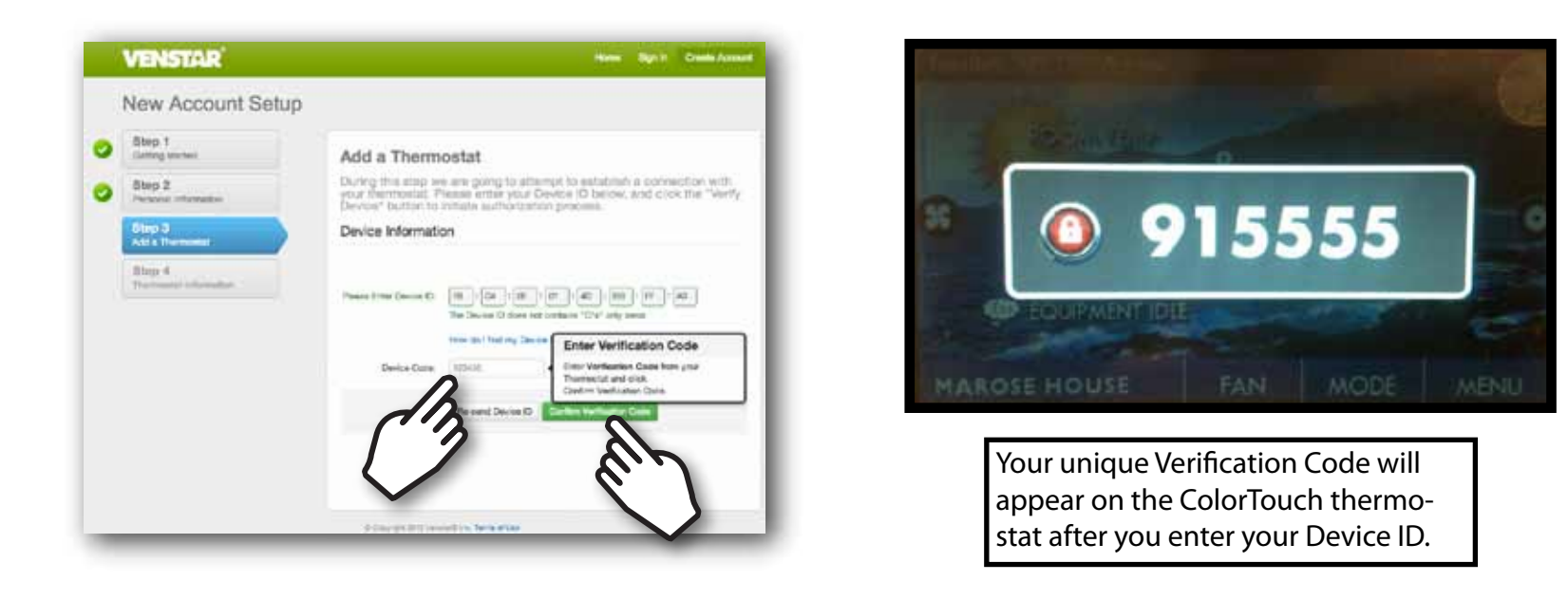

After entering the Device ID, a unique 6-digit Verification Code will appear on your thermostat. Your unique Verification Code must be entered into the Skyport New Account Setup page, then press the Confirm Verification Code Button.

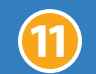

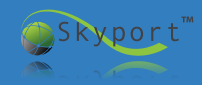

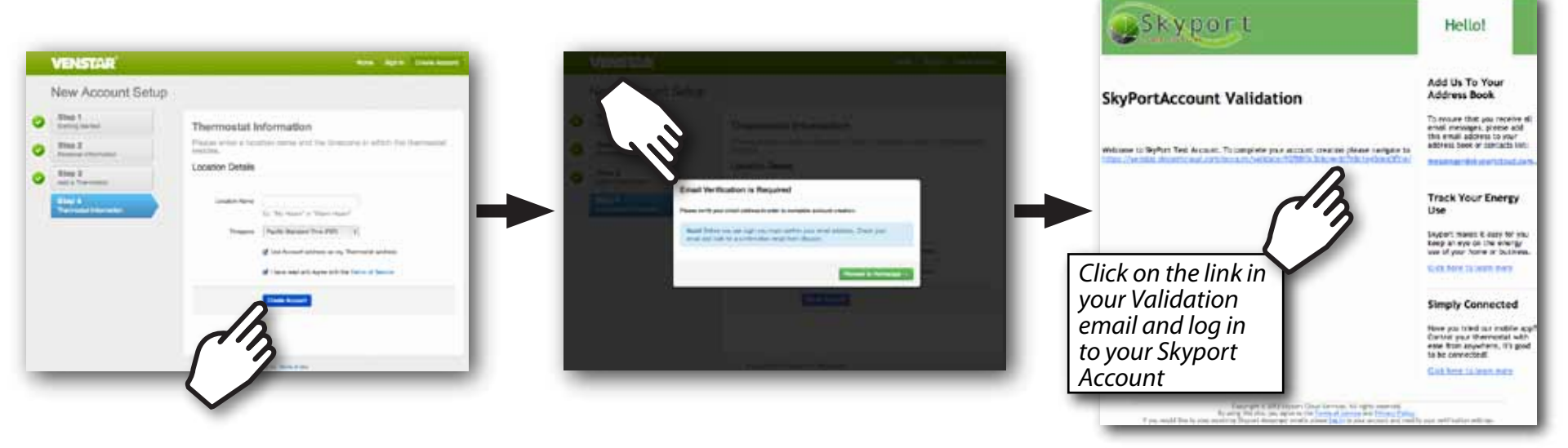

Click the "Create Account" button to finalize your account information. After creating a Skyport account, the Skyport Messenger will send an email validation to the email listed on the account. The user must click on the link contained in the email to validate the account.

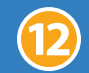

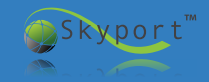

## Installing the Skyport App

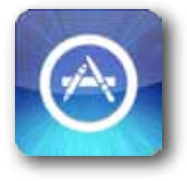

- iPhone & iPad Instructions
- Go to the App Store on your iPhone or iPad
- Press the Search button
- Input "Venstar"
- Select Venstar Skyport
- Click "FREE" to install
- Enter your ID and Password from the Skyport website.

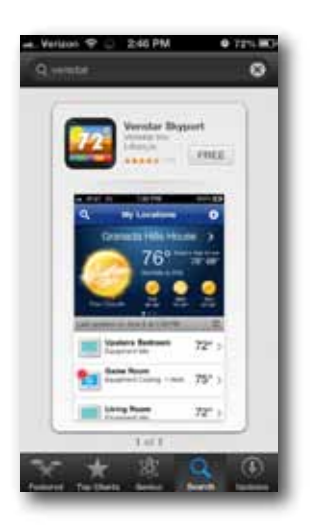

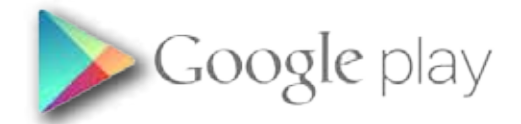

Android Instructions

- Go to the Google Play Store on your device
- Type "Venstar" in the Search Bar
- Select Venstar Skyport
- Click "Install"
- Enter your ID and Password from the Skyport website.

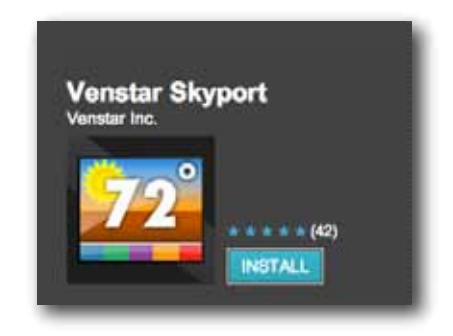

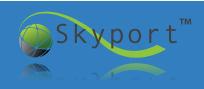

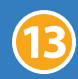

Most, but not all firmware updates may be "through the air" utilizing the local router and Wi-Fi. On occasion a firmware update with a large amount of data will require the use of an SD memory card and our ColorTouch Assistant Software.

| <b>3</b> | Update Available (VR2.10) An update is available for your thermostat, would you like to install it now? Your thermostat will restart upon completion. YES NO | Update Instr<br>• Push the Mi<br>• Push the SE<br>• Push the IN<br>• Push the UF<br>• Select YES t |
|----------|----------------------------------------------------------------------------------------------------|----------------------------------------------------------------------------------------------------|
|          | FAN MODE MENU                                                                                                    | * Must have VR                                                                                     |

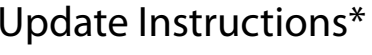

- ENU button
- TTINGS button
- STALLATION SETTINGS button
- PDATE FIRMWARE button
- o update the ColorTouch

2.06 or later

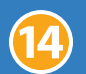

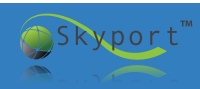

#### Programming Setting the Schedule Remotely

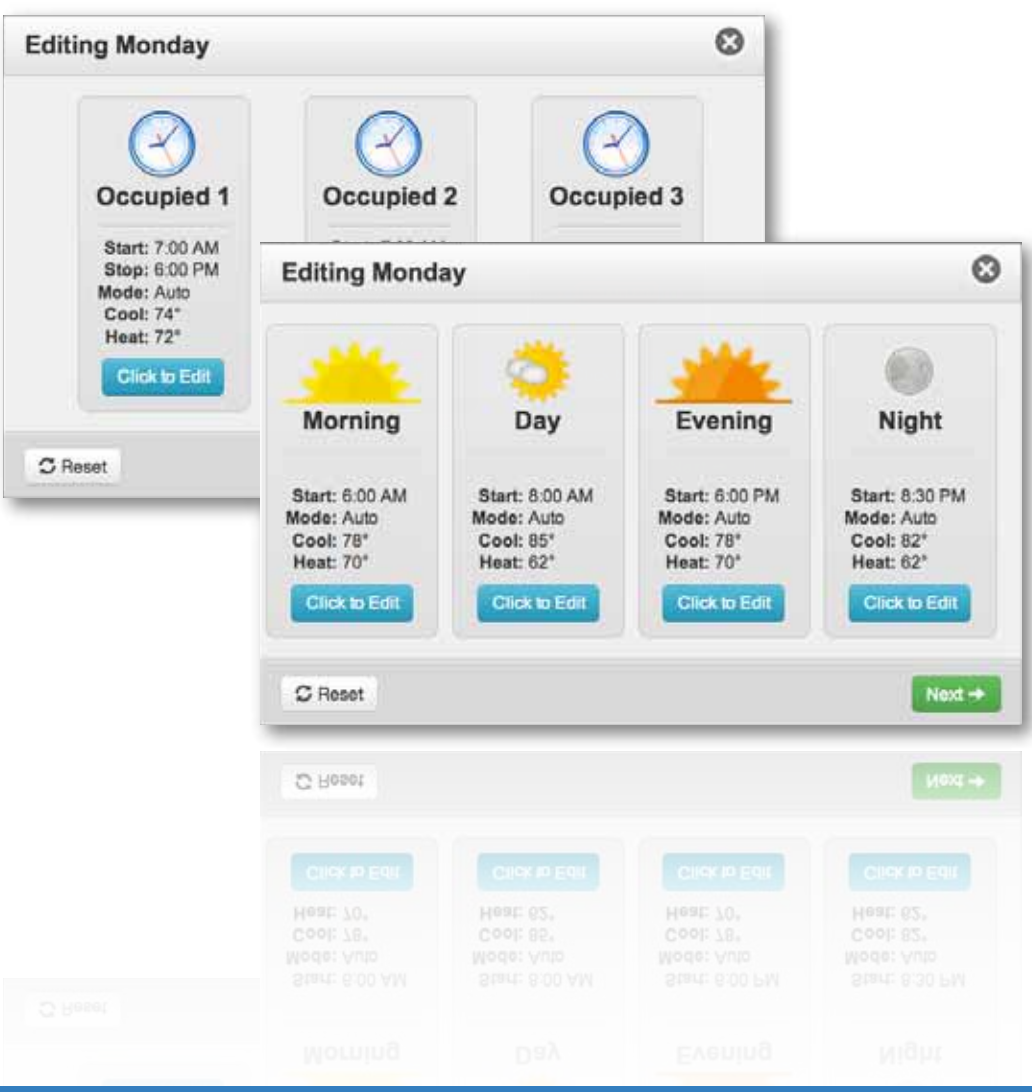

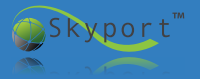

VENSTAR® ©Copyright 2013, Venstar, Inc. All Rights Reserved

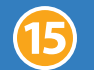

#### **Programming** Setting the Schedule Remotely

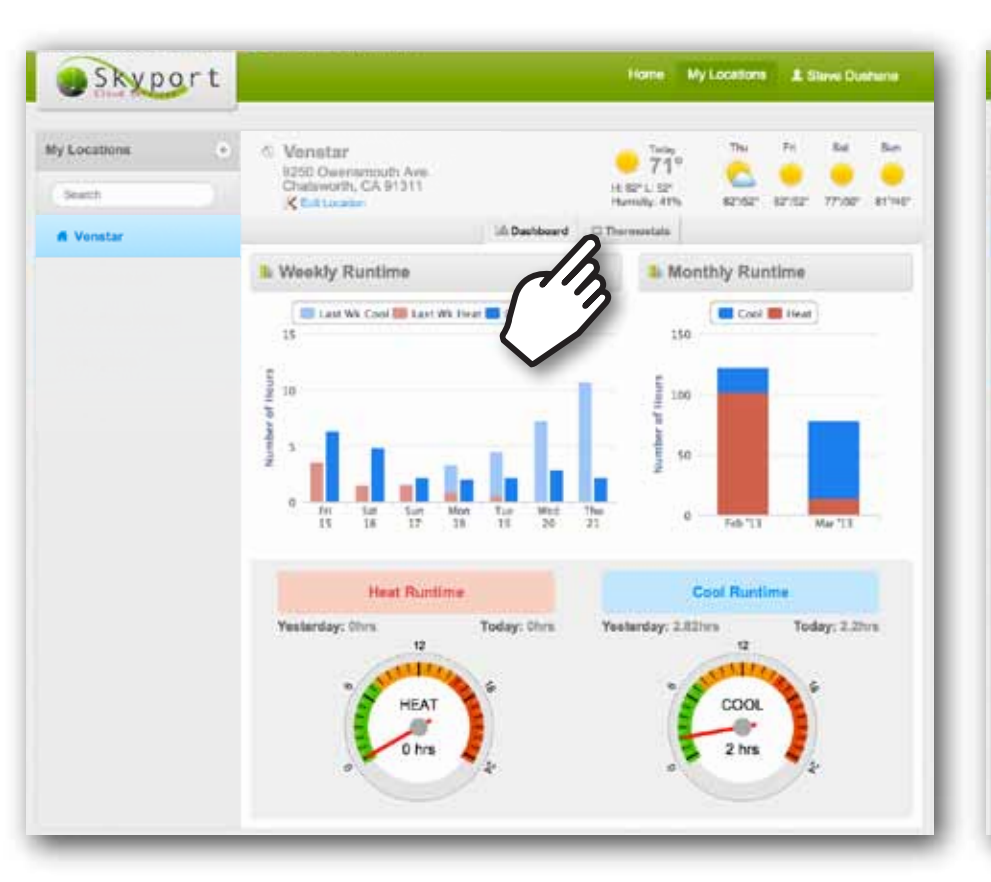

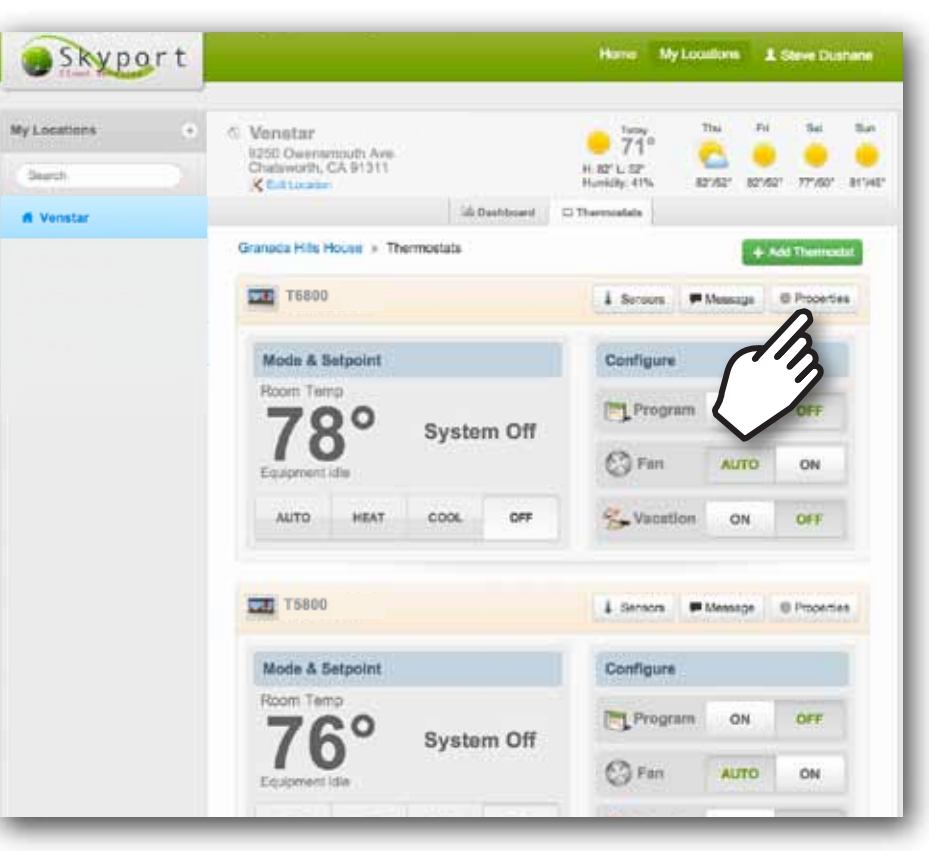

Skyport allows you to view and modify schedules and temperatures remotely. First, open your account and then click "Thermostats" Next, scroll to the thermostat you want to change, then select "Properties"

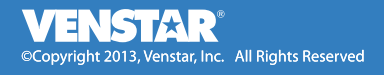

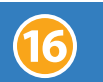

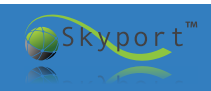

#### **T6800 Commercial ColorTouch Thermostat Programming**

| T6800 | - Configuration                                                      |                                             |                  |                                                  | C 16     | 800- | Configuration                                                        |                                                |                                                                         |                                                                        | C               |
|-------|----------------------------------------------------------------------|---------------------------------------------|------------------|--------------------------------------------------|----------|------|----------------------------------------------------------------------|------------------------------------------------|-------------------------------------------------------------------------|------------------------------------------------------------------------|-----------------|
|       | Profile<br>Resume your thermostation<br>change it's solution.        | Thermostat Profile<br>Use the form below to | o modify the The | mostat name or to move it to a different i       | ocation. |      | Profile<br>Rename your thermostation<br>change it's location         | Current Schedule<br>Select a day to view & pro | yam.                                                                    |                                                                        | ON OFF          |
| œ.    | Sensors<br>View sensors<br>connected this thermostat.                | Thermostat Name:                            | 76800            | 9 character(s) remaining                         |          | el.  | Sensors<br>Vew sensors<br>connected this thermostat.                 | C Refresh<br>Monday Tuesday                    | Wednesday Th                                                            |                                                                        | Saturday Sunday |
|       | Notifications<br>Quickly edd and remove<br>thermostats notifications | Location                                    | Venstar          | the product your sale. Only in considering and a |          | 9    | Notifications<br>Quickly add and remove<br>thermostata notifications | Unoccupied                                     | Occupied 1                                                              | Occupied 2                                                             | Occupied 3      |
| 4     | Alerts<br>View current alerts for<br>this thermostat.                | Firmware                                    | VR2.10           |                                                  | - 4      | N.   | Alerts<br>Vew current elerts for<br>this thermostat.                 | <u> </u>                                       | $\odot$                                                                 | $\odot$                                                                | $\bigotimes$    |
| 11    | Schedule<br>Modity your<br>thermostat schedule.                      |                                             | DEM GINDA        | •                                                |          | 1    | Schedule<br>Mostly your<br>thermostat achedule.                      | Mode: Auto<br>Cool: 95*<br>Heat: 47*           | Start: 7:00 AM<br>Stop: 6:00 PM<br>Mode: Auto<br>Cool: 74*<br>Heat: 72* | Start: 7:00 AM<br>Stop: 6:00 PM<br>Mode:Auto<br>Cool: 74*<br>Heat: 72* | <u></u>         |
| ٢     | 3                                                                    |                                             |                  |                                                  |          |      |                                                                      | _                                              |                                                                         |                                                                        |                 |
|       | Dalata Thermostat                                                    |                                             |                  |                                                  |          | 3    | Coleta Thermostat                                                    | Sedit Un                                       | occupied Settings                                                       | 2 Edt Sche                                                             | olut            |

In the Properties screen press the Schedule button to view the time period settings Make sure the schedule is turned "ON" at the top of the page and then click "Edit Schedule"

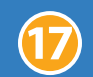

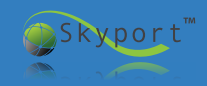

#### **T6800 Commercial ColorTouch Thermostat Programming**

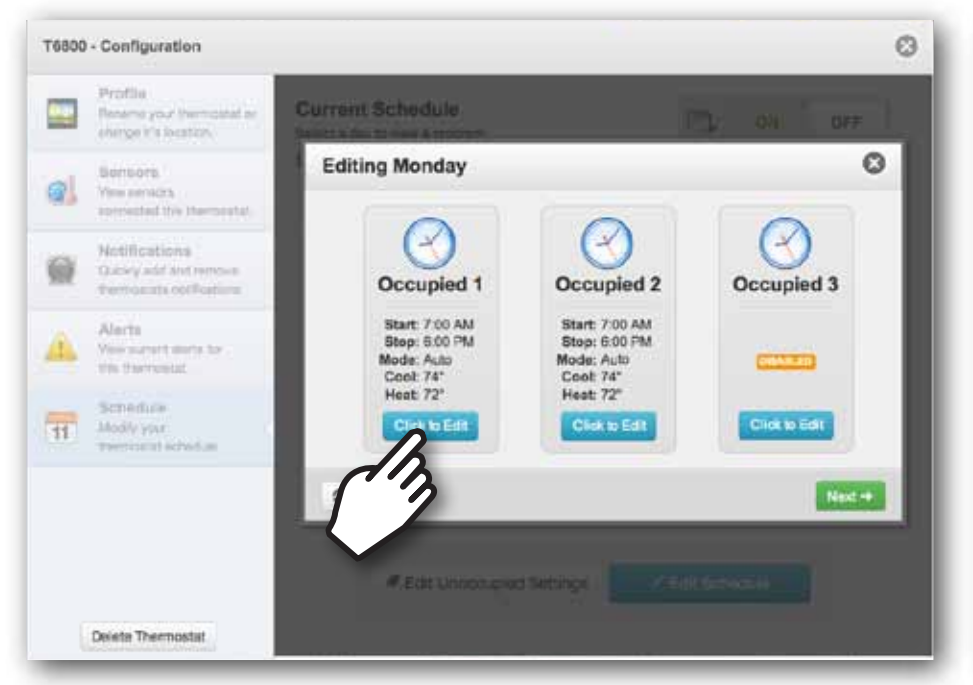

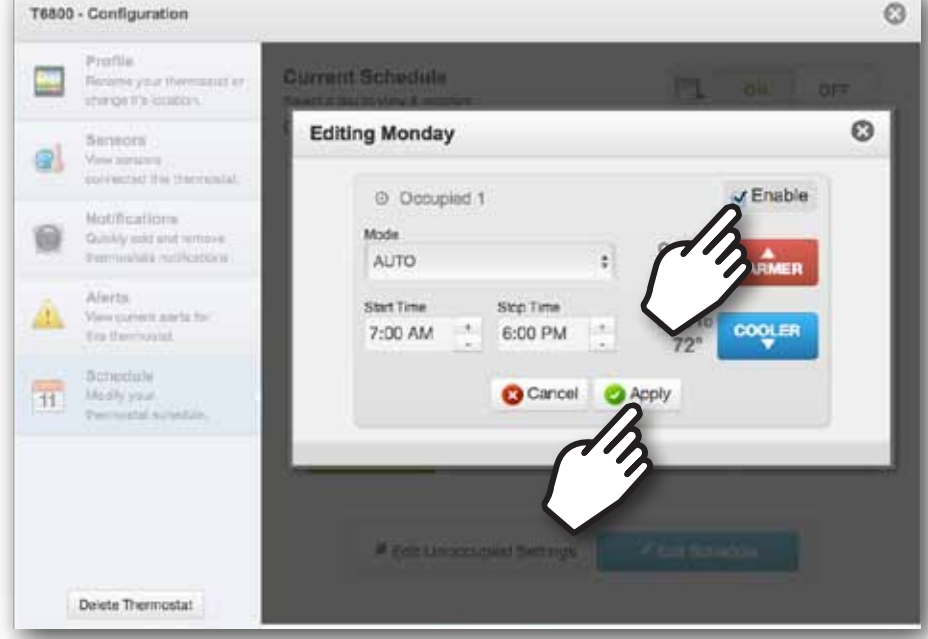

Choose the Occupied period you would like to change by selecting "Click to Edit"

Set the mode, temperatures and start/stop times for your thermostat. Then click "Enable" program and then "Apply"

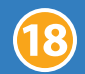

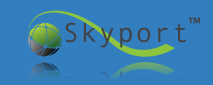

#### **T5800 Residential ColorTouch Thermostat Programming**

| T5800    | - Configuration                                                      |                                             |                              |                                                                               | 0    | T5800    | - Configuration                                                      |                                                        |                                                        |                                                        |
|----------|----------------------------------------------------------------------|---------------------------------------------|------------------------------|-------------------------------------------------------------------------------|------|----------|----------------------------------------------------------------------|--------------------------------------------------------|--------------------------------------------------------|--------------------------------------------------------|
|          | Profile<br>Rename your thermostation<br>change it is boards          | Thermostat Profile<br>Use the form below to | modify the Them              | nostat name or to move it to a different loca                                 | ian. |          | Profile<br>Berane your thermostation<br>change it's location.        | Current Schedule<br>Select a day to view & pro         | )<br>gram                                              |                                                        |
|          | Sensors<br>Vew sensors<br>connected the thermostat                   | Thermostat Name:                            | T5600<br>This name will also | 9 character(s) remaining<br>o show on your stat. Only 14 characters are allow | 4    | el       | Sensors<br>Vew sensors<br>connected the thermostat.                  | C Refresh<br>Monday Tuesday                            | Wednesday Thu                                          | insday                                                 |
|          | Notifications<br>Guickly att ant remove<br>thermostata notifications | Location                                    | Venstar                      | *]                                                                            |      |          | Notifications<br>Quickly add and remove<br>thermostata notifications | Morning                                                | Day                                                    | Evening                                                |
| <u>^</u> | Alerts<br>View current alerts for<br>this thermostal.                | Firmware                                    | VR2.18                       |                                                                               | d.   | <u>^</u> | Alerts<br>View current siens for<br>this thermostal.                 |                                                        | •                                                      | <u> </u>                                               |
| 11       | Schedule<br>Modily your<br>thermostal schedule.                      |                                             |                              |                                                                               | ъ    | 11       | Schedule<br>Modły your<br>thermostat schedule.                       | Start: 6:00 AM<br>Mode: Auto<br>Cool: 78*<br>Heat: 70* | Start: 8.00 AM<br>Mode: Auto<br>Cool: 85°<br>Heat: 62° | Start: 6:00 PM<br>Mode: Auto<br>Cool: 78*<br>Heat: 70* |
| لم       | 3                                                                    |                                             |                              |                                                                               |      |          |                                                                      |                                                        |                                                        |                                                        |
|          |                                                                      |                                             |                              |                                                                               |      |          |                                                                      |                                                        | A Edit S                                               | chedule                                                |
|          | Delete Thermostat                                                    |                                             |                              |                                                                               |      |          | Delete Thermostat                                                    |                                                        | In                                                     |                                                        |

In the Properties screen press the Schedule button to view the time period settings

Make sure the schedule is turned "ON" at the top of the page and then click "Edit Schedule"

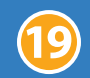

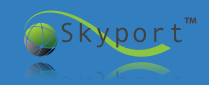

C

OFF

Sunda

Night

Start: 8:30 PM

Mode: Auto

Cool: 82\*

Heat: 62\*

ON

#### **T5800 Residential ColorTouch Thermostat Programming**

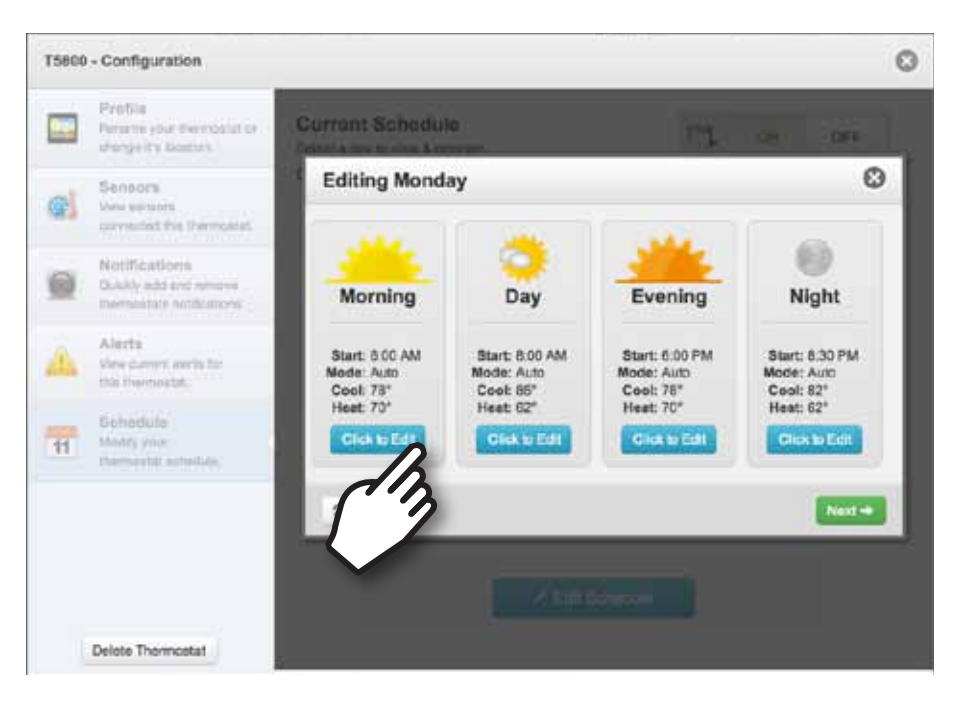

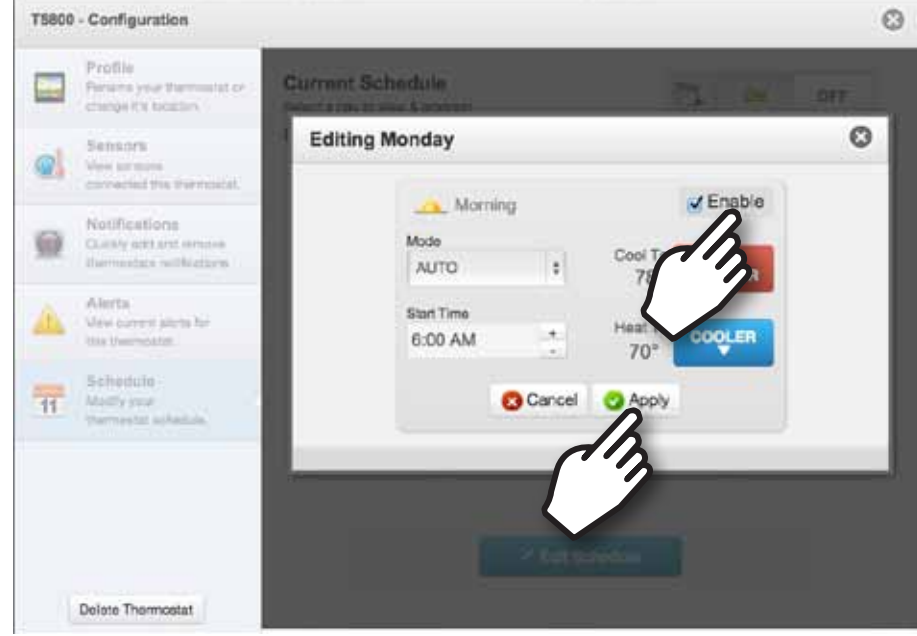

Choose the Occupied period you would like to change by selecting "Click to Edit"

Set the mode, temperatures and start/stop times for your thermostat. Then click "Enable" program and then "Apply"

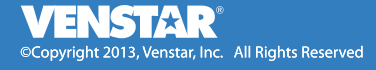

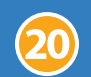

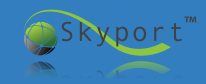

#### Remote Sensors Installing and Monitoring a Remote Sensor

| T6800    | - Configuration                                                          |                                                                                |            |                 | 0  |
|----------|--------------------------------------------------------------------------|--------------------------------------------------------------------------------|------------|-----------------|----|
| 72       | <b>Profile</b><br>Rename your thermostat or<br>change it's location.     | Sensors<br>The list below display all the sensors currently connected with thi | s thermos  | stat.           |    |
| <u>.</u> | Sensors<br>View sensors<br>connected this thermostat.                    | 1 Thermostat                                                                   | 78°        | Hi Lo<br>80°71  | 0  |
|          | Notifications           Quickly add and remove thermostats notifications | 2 Supply                                                                       | <b>76°</b> | Hi Lo<br>76     | )° |
|          |                                                                          | 2 Outdoor                                                                      | 73°        | Hi Lo<br>81° 50 | )° |
|          | Alerts                                                                   | Showing 3 Sensor(s)                                                            |            |                 |    |
| V        | Alerts<br>View envoet clotte for                                         | Showing 3 Sensor(s)                                                            |            |                 |    |
|          | Quickly add and remove<br>thermostats notifications                      | 1 Outdoor                                                                      | 73°        | Hi Lo<br>81° 50 | )。 |
|          |                                                                          |                                                                                | 76°        |                 |    |
|          |                                                                          |                                                                                |            |                 |    |

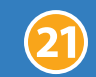

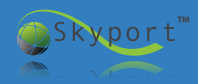

ColorTouch thermostats allow you to select *how* a wired remote temperature sensor is used:

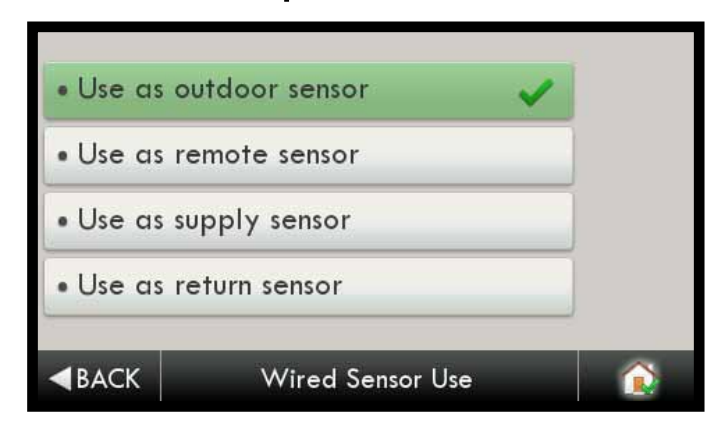

- Press the "Menu" button
- Press the "Settings" button,
- Press the "Installation Setting" button
- Press the "Sensors" button
- Then select "how" you want to use your wired remote sensor

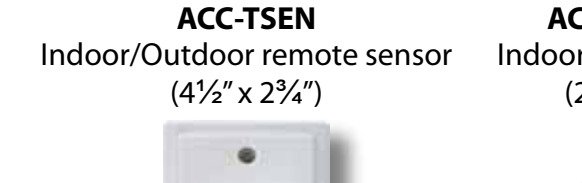

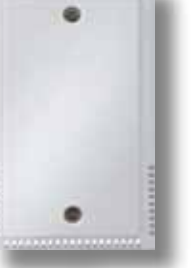

ACC-TSENWB Indoor remote sensor (21/4" x 13/8") ACC-DSEN ColorTouch Duct Sensor (½" x ¾" x 20ft.)

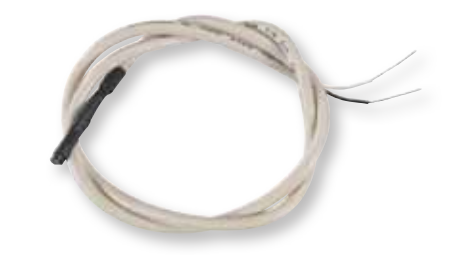

Sensors can be mounted up to 200ft away on 18 ~ 22 gauge unshielded thermostat wire. Sensors have a temperature range of -40F to 131F

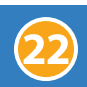

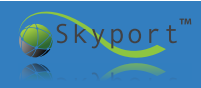

#### Remote Sensors Installing and Monitoring a Remote Sensor

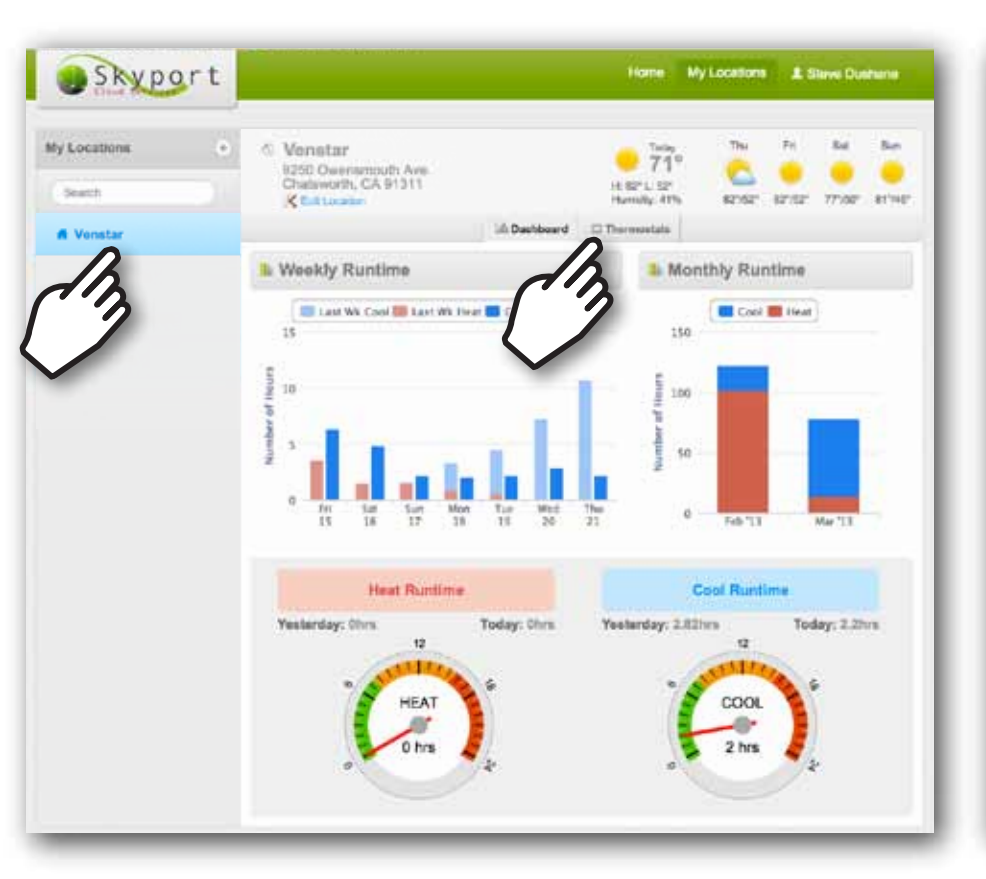

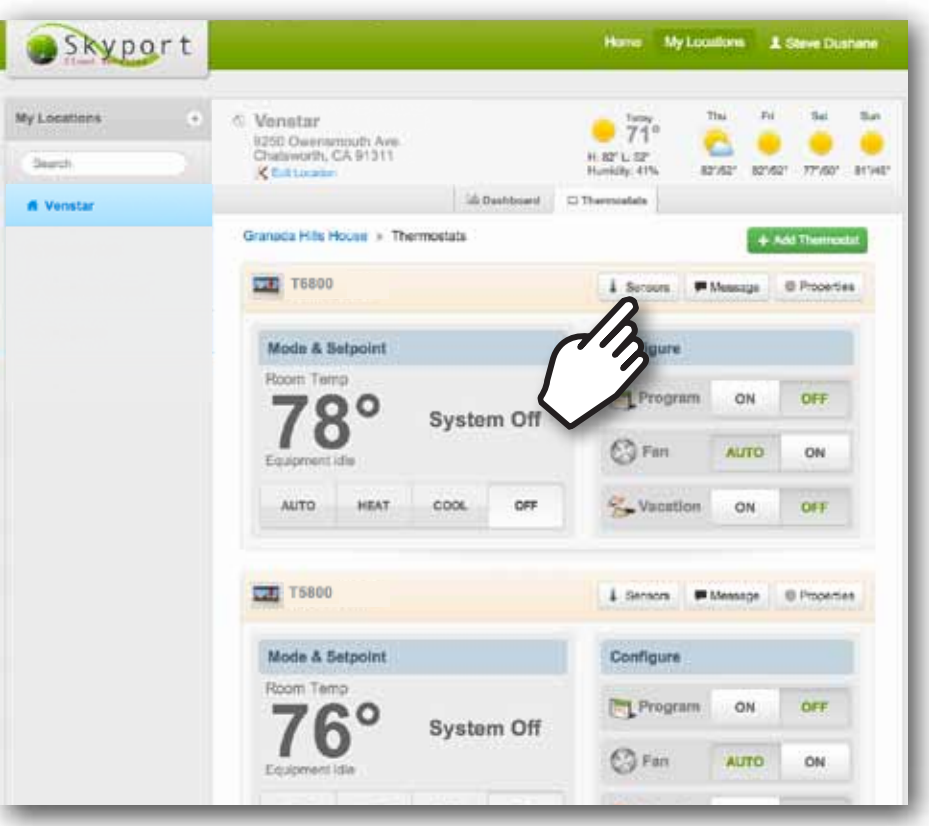

Skyport allows you to monitor room air temperature, supply air temperature and troubleshoot HVAC units remotely. First, highlight the Location and then click "Thermostats" Next, scroll to the thermostat you want to monitor and click "Sensors"

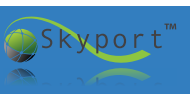

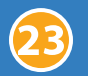

You can troubleshoot a home or building from anywhere with a ColorTouch thermostat, a Wi-Fi Key and a Supply air duct sensor.

| T6800              | - Configuration                                                      |                                                                               |             |               | 8         |
|--------------------|----------------------------------------------------------------------|-------------------------------------------------------------------------------|-------------|---------------|-----------|
| <b>72</b>          | <b>Profile</b><br>Rename your thermostat or<br>change it's location. | Sensors<br>The list below display all the sensors currently connected with th | nis thermos | stat.         |           |
|                    | Sensors<br>View sensors<br>connected this thermostat.                | La Thermostat                                                                 | 78°         | Hi L<br>80° 7 | ₋o<br>71° |
| <i>(</i> <b>2)</b> | Notifications                                                        | Supply                                                                        | <b>76°</b>  | Hi L<br>7     | .o<br>76° |
|                    | Quickly add and remove thermostats notifications                     | 2 Outdoor                                                                     | 73°         | Hi L<br>81° 5 | -o<br>50° |
|                    | Alerts                                                               | Showing 3 Sensor(s)                                                           |             |               |           |

### With the ACC-DSEN installed in the supply duct you can:

- 1. Compare supply duct temperature to thermostats current heat/cool demand
- 2. Compare supply duct temperature to actual room temperature on thermostat
- 3. Compare supply duct temperature to outdoor air temperature
- 4. See the high & low supply duct temperature history (resets automatically at midnight)

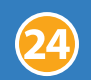

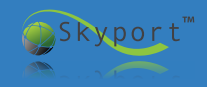

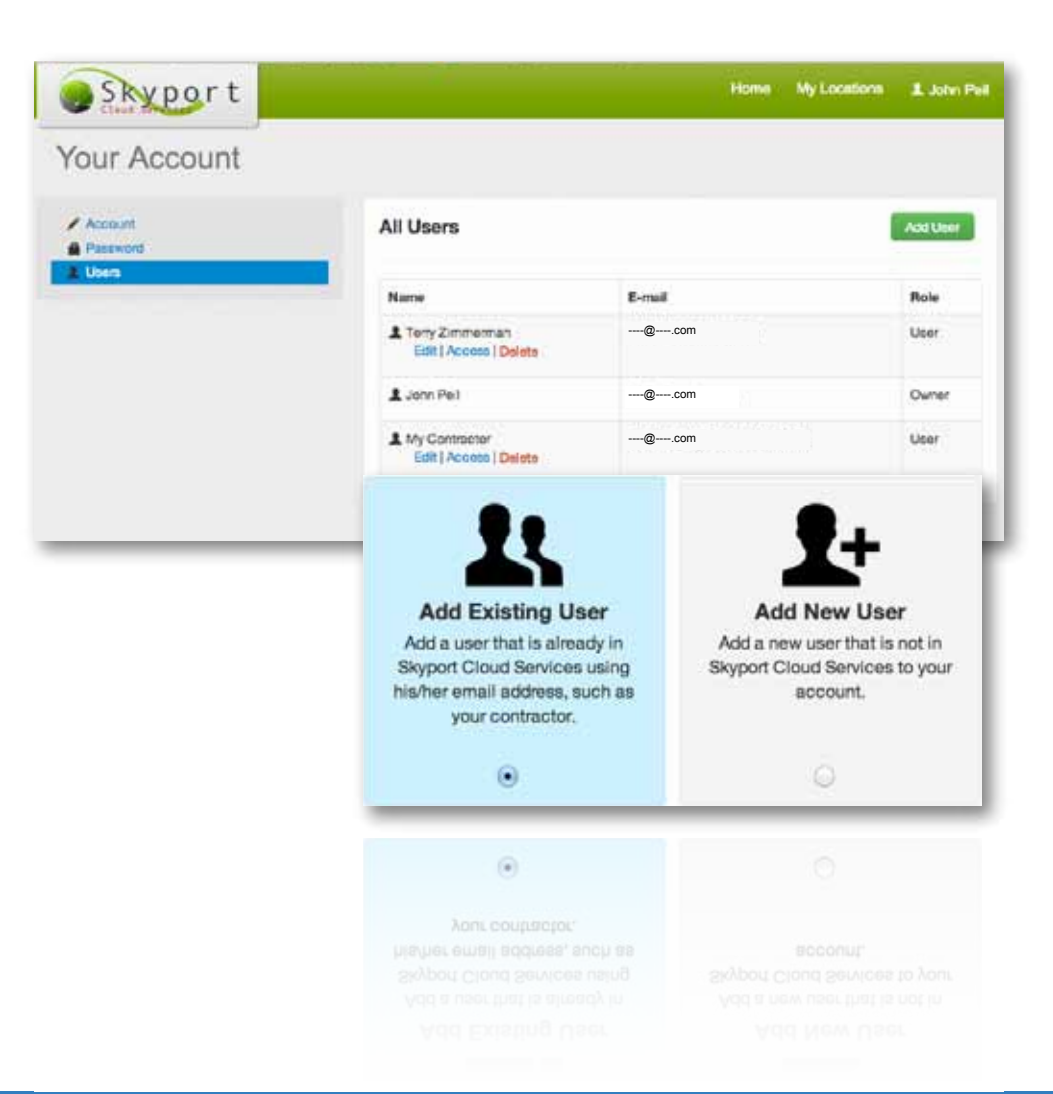

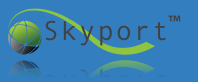

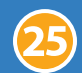

With Skyport the contractor can be added to their customer's account and given "View Only" access for monitoring, or "View and Modify" access to monitor and control the customer's thermostats. When a contractor has each of his/her customers add them to their accounts they will be able to monitor and/or control ALL of their customer's thermostats from one screen. A powerful Search function is also available to easily find and access specific thermostats from all of your linked accounts.

Using Skyport to manage multiple accounts allows a contractor to:

1) Monitor and Control an entire building's thermostats

2) Provide individual tenants the ability to "View Only" or "View and Modify" the thermostats for their individual areas

3) Choose who receives e-mails when the system is not operating correctly, so the owner and/or contractor do not have to constantly monitor the thermostats to see if the units are running correctly

A Homeowner with an individual Skyport Account can:

1) Give his/her contractor the ability to access their thermostats

2) Give other members of the family access to "View Only" or "View and Modify" the thermostats in the house

3) Choose who receives e-mails when the system is not operating correctly, so the owner and/or contractor do not have to constantly monitor the thermostats to see if the units are running correctly

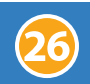

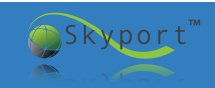

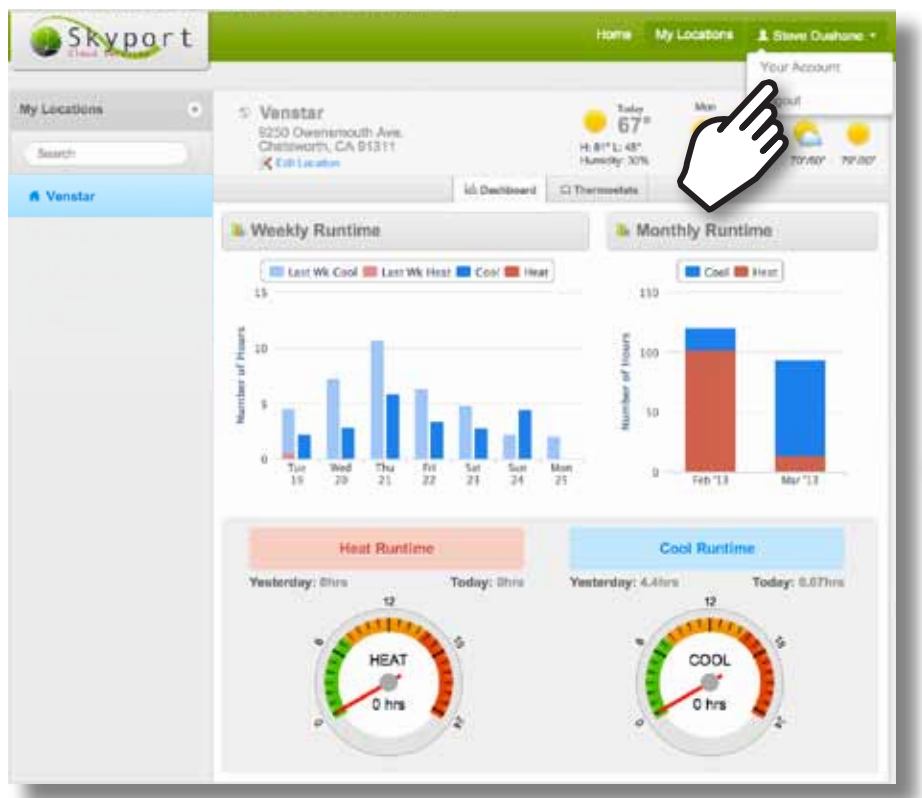

Click on your Username and select "Your Account"

| Skyport            |                                         |                                                  | Ноте | My Locations | 1 John Pell |
|--------------------|-----------------------------------------|--------------------------------------------------|------|--------------|-------------|
| Your Account       |                                         |                                                  |      |              |             |
| Account<br>Present | Account Informat                        | ion                                              |      |              |             |
| In                 | First Name                              | -                                                |      | •            |             |
| 1                  | Last Name                               |                                                  |      |              |             |
|                    | E-mail                                  | Bcom                                             |      | *            |             |
|                    | Units                                   | <ul> <li>Fatventielt</li> <li>Celsius</li> </ul> |      |              |             |
|                    | Allow to be added to<br>another account | Yes  No                                          |      |              |             |

In the Your Account screen click on the "Users" option

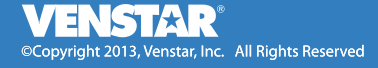

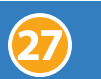

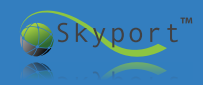

|              |                                             |                |               | Skyport                              |                                                                    | Home My Locations 1 Steve Dushane                                                                   |
|--------------|---------------------------------------------|----------------|---------------|--------------------------------------|--------------------------------------------------------------------|----------------------------------------------------------------------------------------------------|
| Skyport      |                                             | Home My Locato | n 🕹 John Pall | Your Account                         |                                                                    | $\square$                                                                                           |
| Your Account |                                             |                |               | Accourt     Present                  | Add New User                                                       | 1 III) ***                                                                                          |
| Account      | All Users                                   |                | AatUser       |                                      |                                                                    |                                                                                                    |
| 1 Usen       | Name                                        | E-mail         | 01            |                                      |                                                                    | <u>_</u>                                                                                            |
|              | L Terry Zimmerman<br>Edit   Access   Delete | @com           | L.            |                                      | Add Existing U<br>Add a user that is sime<br>Skyport Cloud Service | iser Add New User<br>ady in Add a new user that is not in<br>s using Skypert Cloud Services to your |
|              | L John Pell                                 | @com           | Owner         |                                      | heuther email address.<br>your contractor                          | such as account.                                                                                    |
|              | L My Contractor                             | @com           | Edenal        |                                      |                                                                    | ũ                                                                                                   |
|              | O Copyright 2013 Vendarith Inc.             | Terra d'Une    |               |                                      |                                                                    | Continue                                                                                            |
| Now click o  | n the "Add l                                | Jser" button   |               | _                                    | -6 Copyright 2013 Venue 1 No. 19                                   |                                                                                                    |
|              |                                             |                | Ch            | noose "Add Ne                        | wUser"                                                             | -                                                                                                   |
|              |                                             |                | or            | "Add Existing                        | User"                                                              | Account Information                                                                                 |
|              |                                             |                | lf a          | n ovicting usor is                   | soloctod                                                           | First Name                                                                                          |
|              |                                             |                | ii a          | II Existing user is                  | selected,                                                          | Last Name                                                                                           |
|              |                                             |                | the           | en <b>that user</b> mus              | t nave the                                                         | E-mail                                                                                              |
|              |                                             |                | "Al<br>acc    | low to be added<br>count" option set | to another<br>to "Yes" in                                          | Units 🕢 Fahrenheit<br>🕞 Celsius                                                                     |
|              |                                             |                | the           | eir Account Inform                   | mation.                                                            | Allow to be added to                                                                                |

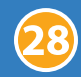

Skyport

| Skyport                       |                                                |                   | Home | My Locations | 1 Steve Dushane |
|-------------------------------|------------------------------------------------|-------------------|------|--------------|-----------------|
| Your Account                  |                                                |                   |      |              |                 |
| Account     Account     Devel | Add Existing User<br>Story of 2<br>UsersE-mail | LeerBeatriple.com |      |              | Oo Back         |
|                               | © Countight 2013 Years                         | h                 | 5    | -            |                 |

| Skyport                                      |                                                                | Home                                        | My Locations | & Steve Dushane |
|----------------------------------------------|----------------------------------------------------------------|---------------------------------------------|--------------|-----------------|
| Your Account                                 |                                                                |                                             |              |                 |
| Account     Account     Account     Demovers | Location and Thermo                                            | stat Access                                 |              |                 |
|                                              | Lise the form telow to assign<br>Flox accore level for each Th | access to case<br>emostat within a Location |              |                 |
|                                              | n Granada Hills Hous                                           | e Granada Hila, CA                          |              |                 |
|                                              | Thermostata                                                    | Permission                                  |              |                 |
|                                              | QUEST ROOM                                                     | Vew Drily 1                                 |              |                 |
|                                              | MASTER BEDROOM                                                 | Very Drily                                  |              |                 |
|                                              | GAME ROOM                                                      | Ulev and M                                  | .)           |                 |
|                                              | STUDY                                                          | View and Modify                             |              |                 |
|                                              | KITCHEN                                                        | Vew and Modify (1)                          | $\sim$       |                 |
|                                              | FRONT ROOM                                                     | Vew and Modify 8                            |              |                 |
|                                              | SIDNIE'S ROOM                                                  | (Vev Drly 1)                                |              |                 |

Enter the Exisiting User email address and click the Next button

Select "View Only" or "View and Modify" access for each thermostat for this user account

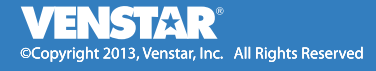

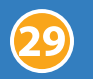

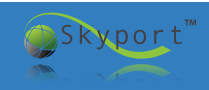

## Troubleshooting

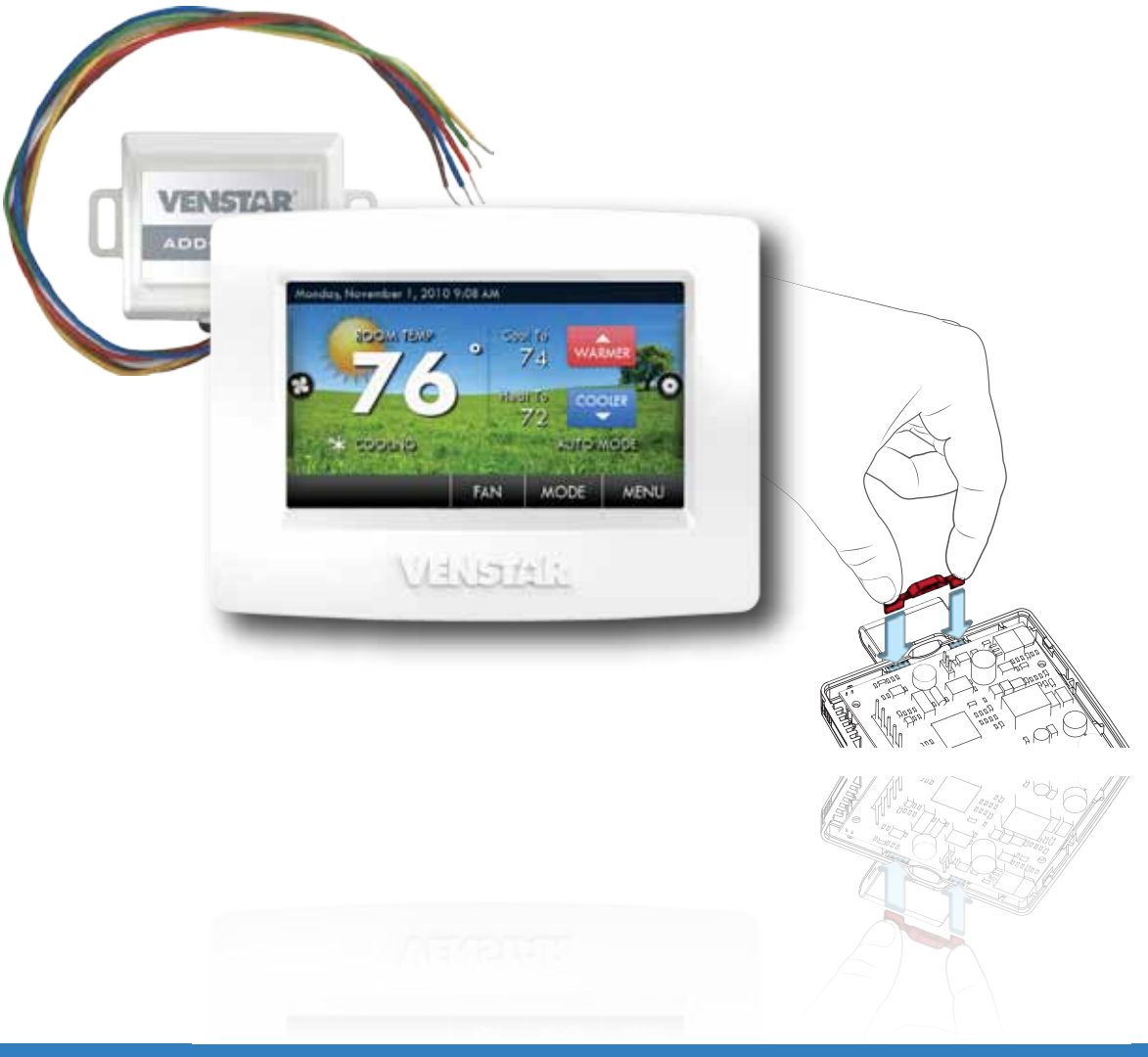

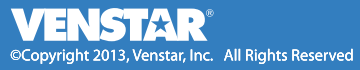

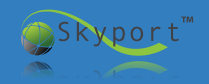

#### Troubleshooting Adding another Wire: Option #1

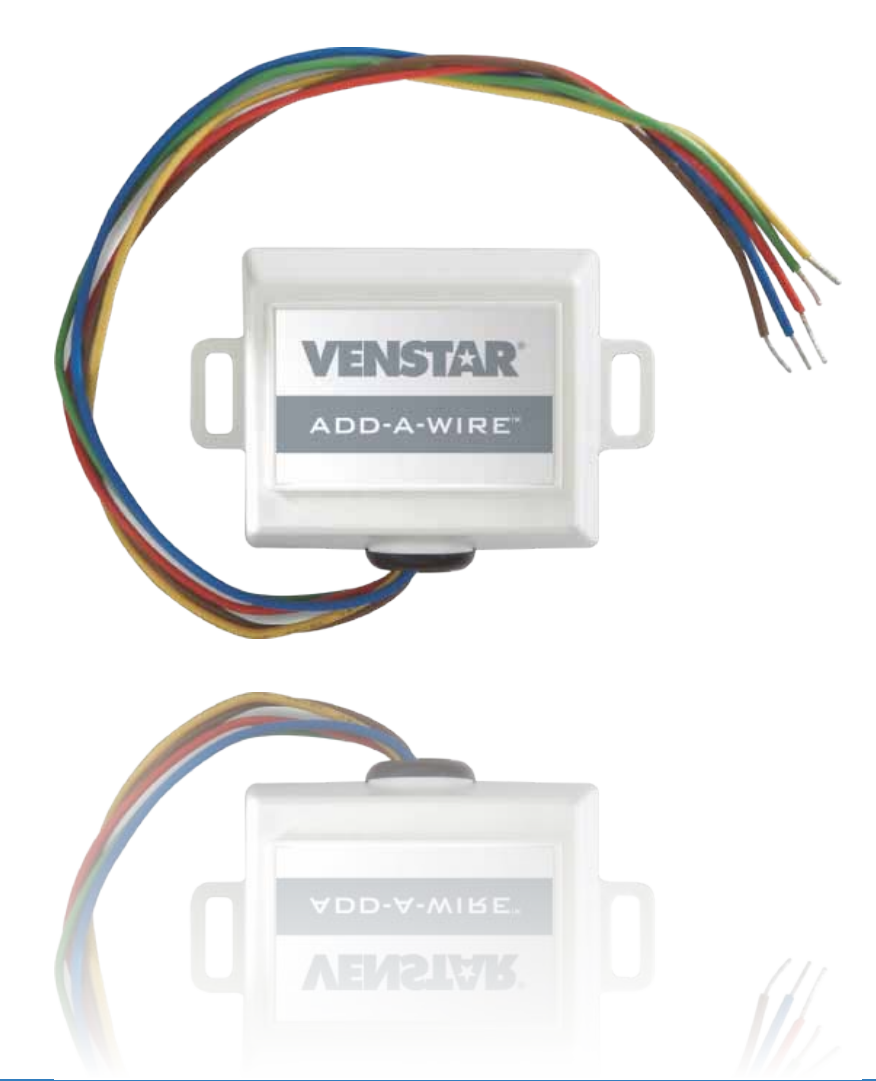

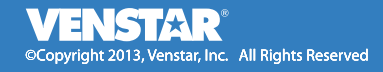

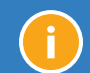

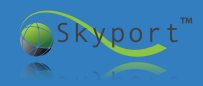

This a common problem when replacing a mechanical thermostat or a thermostat powered by batteries. Older thermostats require four wires, but newer more sophisticated thermostats require a fifth wire. This wire is known as the "Common" wire and powers the digital display.

Note: Before starting, it is recommended that you take a picture of the original wiring to the old thermostat as reference to help remember what terminal each thermostat wire was connected to.

Option #1: The easiest and least expensive option is to sacrifice independent control of your indoor fan (*wiring diagram on next page*)

1) First, disconnect power from your heating and/or cooling system.

Caution: If your heating and cooling system is powered during the thermostat installation process and you accidentally touch the R (red) power wire to the C (blue or brown) common wire, you will permanently damage either the equipment fuse or the transformer in the equipment.

- 2 After disconnecting power from your heating and/or cooling system, move the wire connected to the G terminal (typically green) that controls your indoor fan to the C terminal (common) on the thermostat.
- 6 At your heating and cooling equipment repeat the same step and move the G terminal wire to the C terminal.
- At your heating and cooling equipment place a jumper wire from the Y equipment terminal to the G equipment terminal. This will allow the fan to turn on when the thermostat is calling for cooling or heating but it will not give you independent fan control from the thermostat.

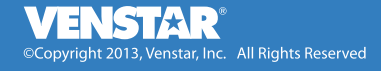

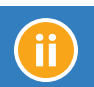

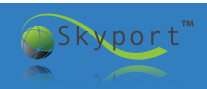

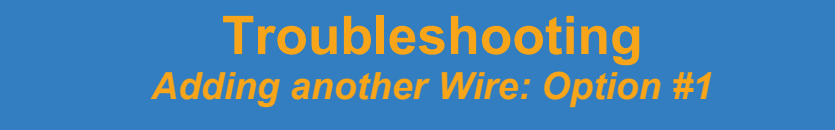

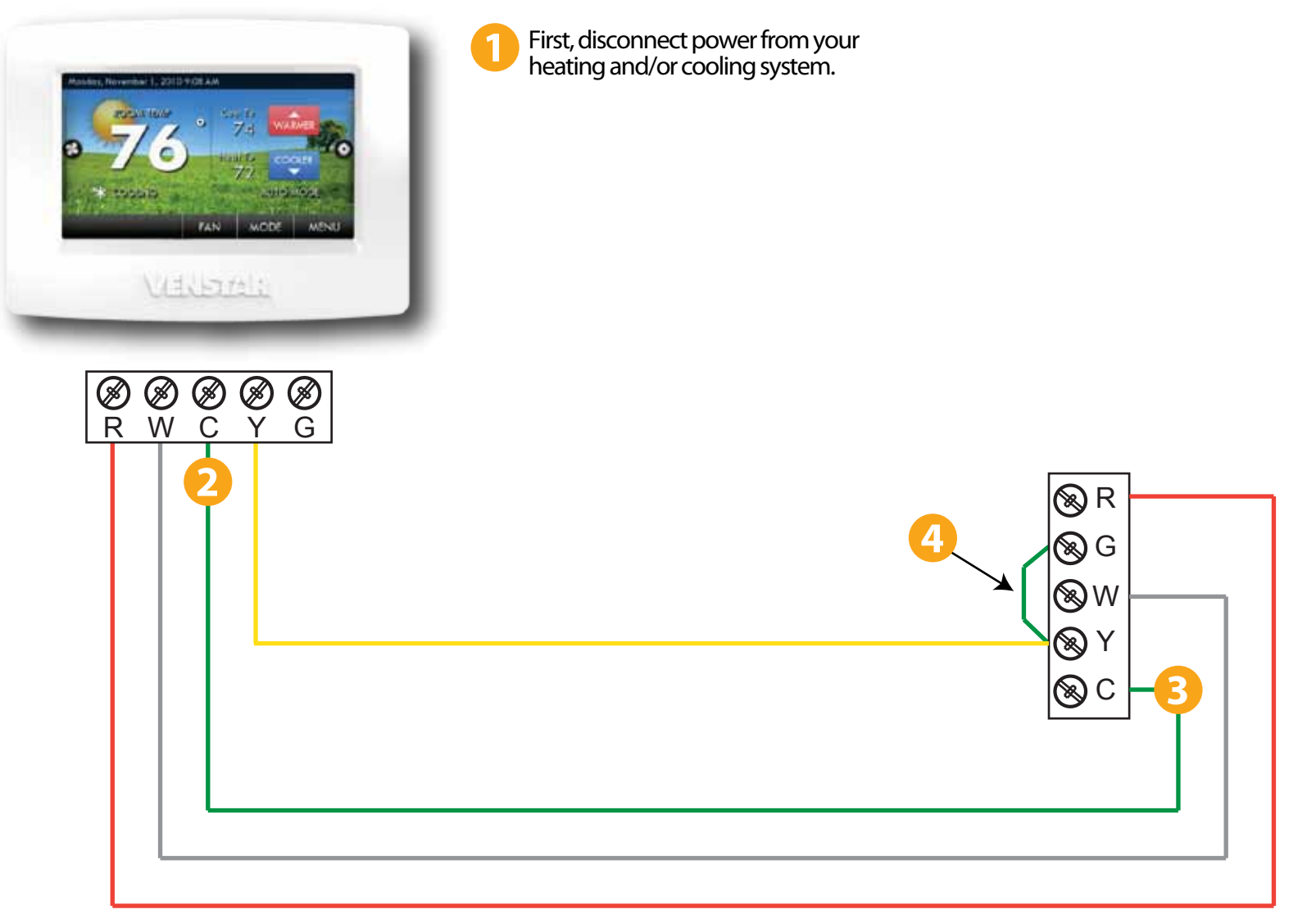

**Note:** This solution will work for most heating furnaces or heat pumps (about 90% of all equipment) however it may not work for some electric resistance heating units that require the thermostat to energize the G terminal during a call for heating.

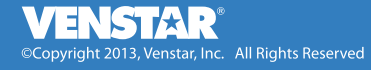

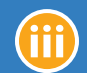

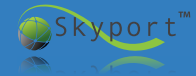

Option #2: Purchase Venstar's ACC0410 Add-A-Wire accessory. Add-A-Wire enables one thermostat wire to control two thermostat signals. Installation is simple and very inexpensive allowing you to make a 4 wire system into a 5 wire system. Also, multiple Add-A-Wires may be used to turn a 4 wire system into a 6 wire system. Steps 1 and 2 from page ii are identical (*wiring diagram on next page*):

1 First, disconnect power from your heating and/or cooling system.

Caution: If your heating and cooling system is powered during the thermostat installation process and you accidentally touch the R (red) power wire to the C (blue or brown) common wire, you will permanently damage either the equipment fuse or the transformer in the equipment.

2 After disconnecting power from your heating and/or cooling system, move the wire connected to the G terminal (typically green) that controls your indoor fan to the C terminal (common) on the thermostat and the C terminal heating and cooling equipment.

- 3 As shown in the wiring diagram, use the wire connected to the Y terminal (typically yellow) to connect the Diode "Y" wire at the thermostat (blue) to the Add-A-Wire Accessory wire at the equipment (also blue).
- 4 the thermostat connect the Diode "Y" Green wire to the G terminal and the Diode "Y" Yellow wire to the Y terminal on the thermostat.

5 At the equipment connect the Accessory Green wire to the G terminal, the Accessory Yellow wire to the Y terminal, the Accessory Brown wire to the C terminal, and the Accessory Red wire to the R terminal on the equipment.

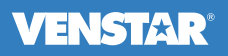

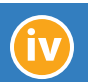

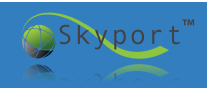

First, disconnect power from your heating and/or cooling system.

**Note:** The Add-A-Wire is not compatible with 2-Wire systems and may not be used on the R or C wires.

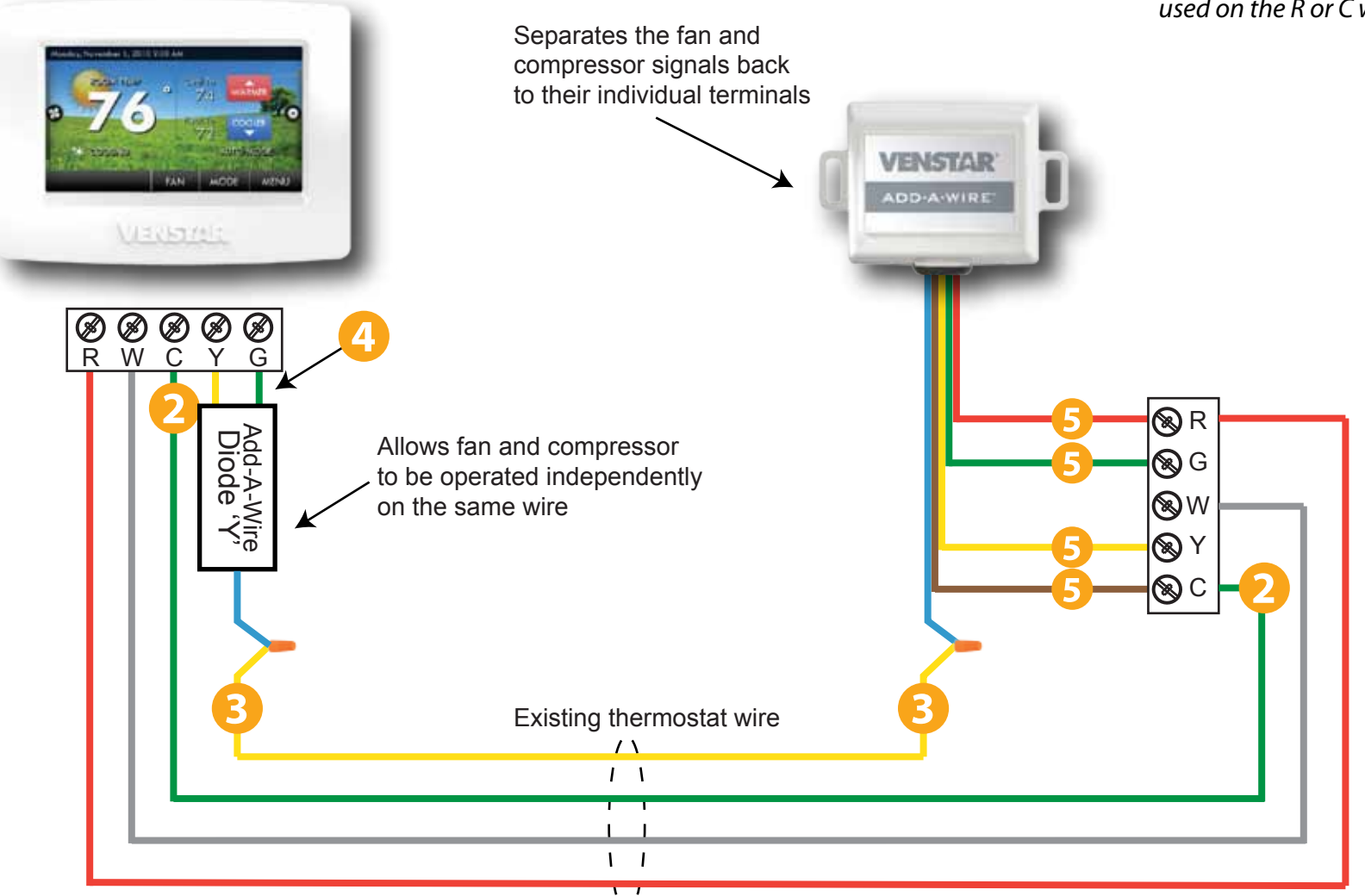

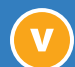

J

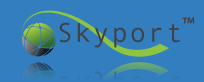

When the Wi-Fi Key is inserted into the thermostat nothing happens.

If Wi-Fi setup screen does not appear the Key may be inserted incorrectly or the thermostat may have outdated Firmware. To check the Firmware Version:

- Press the MENU button on the Home Screen
- When the icons come up, press the DOWN arrow button
- Press the INFORMATION button
- Press the MY THERMOSTAT button
- In the lower left of the screen is the Firmware version
- If the software is not 2.03 or higher please visit http://venstar.com/Support/ and click on the "Helpful Tips" tab to read through the following tutorials:
  - "How to install the ColorTouch Assistant software on your computer"
  - "How to update the Firmware on your T5800 Residential ColorTouch Thermostat"

- If the firmware is 2.03 or higher and still does not show the Wi-Fi setup screen, try taking the Skyport Wi-Fi Key out and reinserting it
- If the Wi-Fi still does not come up, reset your thermostat (see the "Factory Default" section in your thermostat manual) then reinsert and hold the Wi-Fi key in the thermostat

The Wi-Fi setup should be displayed. If required, lock the Wi-Fi key into the thermostat (see below).

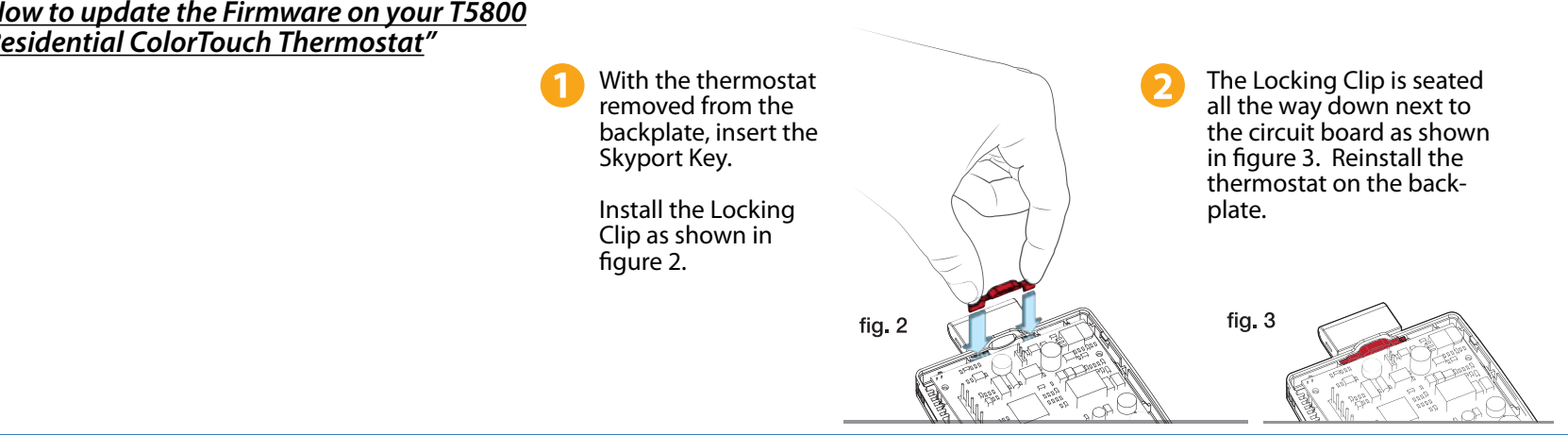

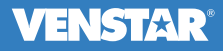

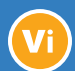

#### Troubleshooting Network Connection Errors or Frozen Display

After the network is selected, the thermostat scans for 90 seconds and the screen displays "Error unable to connect to network".

This usually happens because the wrong password was entered. Try using a smart phone, tablet, or computer to connect to the Wi-Fi network. It is recommended that you try one of these at the same location as the thermostat. If connection with one of these devices is possible, then the thermostat should also connect.

You should also look at the Wi-Fi signal strength by pressing MENU on the home screen of the thermostat, then the DOWN arrow to ACCESSORIES and finally ACCESSORY INFO.

If the signal strength is less than 10% you should either move the Wi-Fi wireless router closer the thermostat or put in a Wi-Fi repeater.

Another suggestion would be to purchase a newer more powerful router. They typically cost around \$60.00.

ight 2013, Venstar, Inc. All Rights Reserved

## New software does not load, display freezes, or Wi-Fi Key not recognized.

There are some instances where your thermostat may need to be rebooted like a computer or Smartphone. This can be done by turning the power to the thermostat off and back on.

- Grasp the faceplate with both hands
- Place thumbs under plastic ridge on bottom of thermostat, and slowly pull the bottom of the faceplate upwards, without pulling the top.
- S The thermostat will hinge upwards, disconnecting the baseplate from the faceplate causing the screen to go blank, and powering off the thermostat.
- Now push the faceplate back onto the baseplate, securing it once more.
- 5 The thermostat will load a white screen with a logo on it, and then begin starting up.
- Once the thermostat finishes starting you have successfully "Power Cycled" the device.

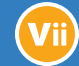

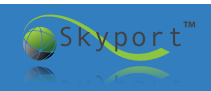

#### Troubleshooting Adobe Air is not Installed

When installing Color Touch Assistant you get an error that says "ADOBE AIR IS NOT INSTALLED".

- First try installing Adobe Air by clicking the blue "Install Now" button.
- If that fails, reboot your computer, and try the "Install Now" button again.
- 3 After trying to reboot and install still fails, download Adobe AIR directly from Adobe's website. http://get.adobe.com/air/
- If problems continue to persist, follow the detailed help offered directly from Adobe at http://helpx.adobe.com/air/kb/troubleshoot-airinstallation-windows

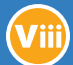

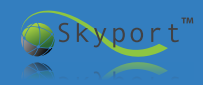

#### Troubleshooting Contractor Tips

- When your salesman or service technician is in the home have him or her ask the homeowner if they would like to be able to change the temperature in the house from their smartphone. If they say yes, have the installer ask the homeowner if they can check out the Wi-Fi in the house to see if it will support the ACC0454 Skyport Wi-Fi Key. Then take the smartphone to the vicinity of the thermostat and try to connect to the homeowner's Wi-Fi network. The installer may have to ask for the Wi-Fi password. Next, by going to the settings icon on the iPhone, click on Wi-Fi, choose the network, and enter the password. At this point the installer can see if the Wi-Fi thermostat is going to hook up without any problems. If they can connect with the iPhone, iPad, etc., then the thermostat will also connect. Have the installer save the network name and password for the customer.
- 2 You can set up a Wi-Fi thermostat at your office for a customer's home or office. All you will need is an e-mail address (you can get one free from Google) or you can use the customer's e-mail address and password if they choose to provide it. Set the thermostat up using your office Wi-Fi and password for you router. When the installer goes out to install the thermostat all he or she will need to do is go to MENU on the home screen. Press the DOWN arrow and then the ACCESSORIES button. Finally press the SETUP button. The thermostat will then scan for all the networks in the house. Click on the correct network and enter the password to complete the process.
- It is imperative that you have a supply air temperature sensor to troubleshoot and monitor their HVAC system. In most cases you can use the thermostat wire that goes from the thermostat to the rooftop unit, furnace, etc. Since the thermostat wire ends at the control panel of the unit, it is a short, easy run to put the temperature sensor in the supply air. If you only have five wires then you can use one or two Add-A-Wires (ACC0410) to free up wires for the sensor. If you have a long run from thermostat wire you may not be able to use the thermostat wire. A separate wire must be run or use shielded wire. There is no way of telling if a problem exists until you try using the thermostat wire. If the temperature fluctuates two or three degrees when nothing is running, you will need to use shielded wire.

#### **VENSTAR**<sup>®</sup>

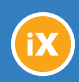

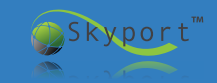